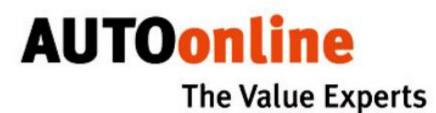

## Benutzerhandbuch

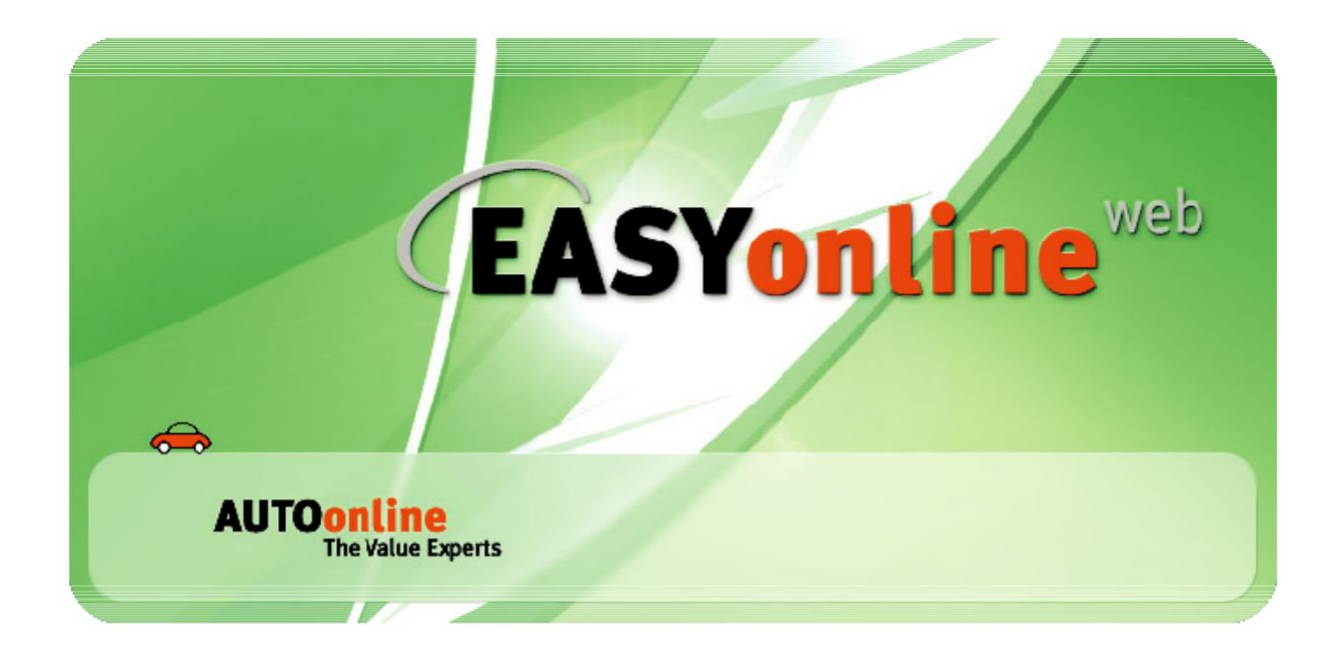

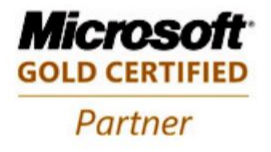

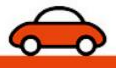

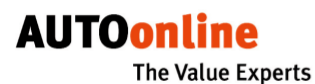

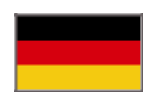

**AUTOonline GmbH** Informationssysteme

Lorenzweg 5 12099 Berlin www.autoonline.de Fax: +49 (030) 209 691 02

## AUTOonline international

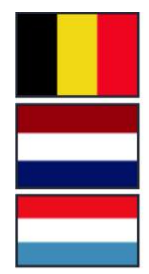

**Benelux** AUTOonline B.V. www.autoonline.net

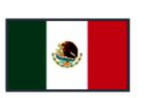

۲

India

Poland

Portugal

www.autoonline.pl

Automóvel, Lda

www.autoonline.pt

**AUTOonline India** www.autoonline.co.in

Mexico AUTOonline S. de R.L. de C.V. www.autoonline.com.mx

AUTOonline Polska SP. z.o.o.

AOPT - Serviços e Sistemas

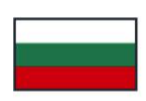

Bulgaria АУТОонлайн България ООД www.autoonline.bg

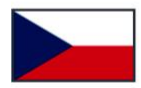

**Czech Republic** AUTOonline, s.r.o. www.autoonline.cz

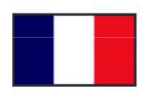

France **AUTOonline** SARL Systèmes d'information www.autoonline.fr

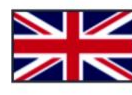

**Great Britain** AUTOonline UK Ltd. www.autoonline.org.uk

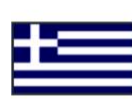

Greece **AUTOonline** Value Experts Hellas EPE www.autoonline.com.gr

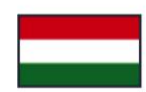

Hungary AUTOonline Magyarország Kft. www.autoonline.hu

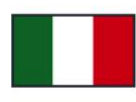

Italy AUTOonline Italia S.r.l. www.autoonline.it

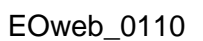

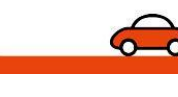

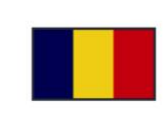

Romania **AUTOonline** Sisteme Informatice SRL www.autoonline.co.ro

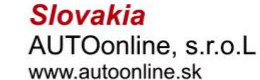

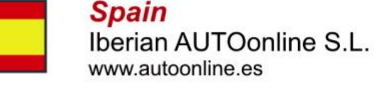

Switzerland **AUTOonline Schweiz AG** www.autoonline.ch

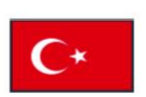

Turkey **AUTOonline Otomotiv** Bilgi İşlem Ltd. Şti www.autoonline.com.tr

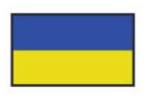

Ukraine АВТОонлайн Україна www.autoonline.ua

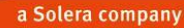

## AUTOonline The Value Experts

| Was Sie vor der Benutzung wissen sollten                     | 5    |
|--------------------------------------------------------------|------|
| Über diese Software                                          | 5    |
| Voraussetzungen für die Nutzung                              | 5    |
| Über dieses Handbuch                                         | 6    |
| Copyright und Haftungsausschluss                             | 7    |
| Programm starten                                             | _ 8  |
| Verschaffen Sie sich den Überblick                           | 10   |
| Die Bereiche auf dem Bildschirm                              | 10   |
| Die Menüs                                                    | 11   |
| So finden Sie sich im Programm zurecht                       | 13   |
| Hilfe: Handbuch und hilfreiche Tipps                         | _ 13 |
| Umgang mit den Listen                                        | 13   |
| In einer Liste navigieren                                    | 13   |
| Liste sortieren                                              | _ 14 |
| Schnellfilter setzen                                         | 15   |
| Die Einträge in den Listen (Spaltenbezeichnungen)            | 15   |
| Detailinformationen zu jedem Fahrzeug                        | _ 17 |
| In den Fotos navigieren                                      | 17   |
| In den Detailinformationen navigieren                        | 18   |
| Die Detailinformationen im Einzelnen                         | _ 19 |
| Detailinformationen ausdrucken                               | _ 20 |
| Grundlegende Programmeinstellungen                           | _ 21 |
| Passwort ändern                                              | _21  |
| Automatische Anmeldung ein-/ausschalten                      | 21   |
| Anzeige Spaltentrennlinien                                   | _ 22 |
| Bestätigungsabfrage bei Gebotsabgabe                         | 22   |
| Namen des Sachbearbeiters ändern                             | 22   |
| Anzahl Zeilen/Seite festlegen                                | _ 22 |
| Automatisches Aktualisieren einstellen                       | 22   |
| Ansicht der Herstellerliste in der Filterfunktion einrichten | _ 23 |
| Internetverbindung und Bildanzeige einstellen                | _23  |
| Sprache wählen                                               | 23   |
| Reihenfolge der Spalten in der Übersicht ändern              | 24   |
| Spalten aus- und einblenden                                  | 24   |
| Geänderte Optionen speichern                                 | 24   |

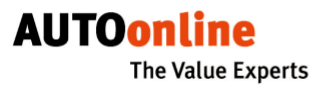

| So arbeiten Sie mit EASYonline.web 2                      | 25 |
|-----------------------------------------------------------|----|
| Aktualisieren2                                            | 25 |
| Lokaler Markt2                                            | 25 |
| Fahrzeuge des lokalen Marktes filtern2                    | 26 |
| Fahrzeuge suchen (Filter setzen)                          | 26 |
| Filter einrichten und anwenden2                           | 27 |
| Filter einrichten und speichern2                          | 27 |
| Filterliste2                                              | 28 |
| Gespeicherte Filter anwenden2                             | 28 |
| Gespeicherten Filter ändern                               | 28 |
| Startfilter festlegen2                                    | 29 |
| Filter löschen2                                           | 29 |
| Hinweise zu einzelnen Suchkriterien 2                     | 29 |
| Suche beenden (Filter ausschalten)3                       | 31 |
| Käufer: Auf ein Fahrzeug bieten                           | 32 |
| Gebot abgeben 3                                           | 2  |
| Gebot ändern 3                                            | 33 |
| Gebot stornieren 3                                        | 3  |
| Marktanalyse anfordern                                    | 34 |
| Ersatzteile anfragen                                      | 35 |
| Fahrzeuge im Archiv 3                                     | 35 |
| Bewertung zum Vorgang abgeben                             | 36 |
| Fahrzeuge im Archiv suchen (Filter setzen)                | 37 |
| Fahrzeugdaten und andere Dokumente drucken                | 37 |
| Anbieter: Gebote in der Restwertbörse anzeigen lassen _ 3 | 8  |
| Anbieter: Verkaufsvorgang bei Flottenfahrzeugen           | 38 |
| Restwertbörse verlassen                                   | 39 |
| Programminfo und Benutzerhandbuch4                        | 10 |
| Benutzerhandbuch öffnen4                                  | 0  |
| Allgemeine Geschäftsbedingungen aufrufen4                 | 40 |
| Impressum einsehen4                                       | 10 |
| Neuigkeiten zu EASYonline.web anzeigen 4                  | -0 |

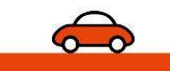

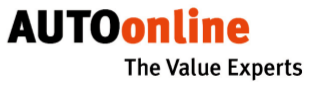

## Was Sie vor der Benutzung wissen sollten

## Über diese Software

Mit EASYonline.web können Sie schnell und bequem die AUTOonline - Restwertbörse und die AUTOonline-Flottenbörse im Internet nutzen – ganz ohne Softwareinstallation auf Ihrem Rechner. So haben Sie jederzeit und von jedem Ort aus Zugriff auf unsere Restwertbörse.

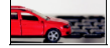

Als **Anbieter** können Sie verfolgen, auf welche Fahrzeuge, die Sie oder Ihre Mitarbeiter in die Restwertbörse eingestellt haben, geboten wird.

Sie können Ihre KfZ-Partner aus der Region für einen lokalen Markt registrieren lassen. Diese können Sie dann mit einem Mausklick über jedes neue Angebot informieren.

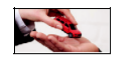

Als **Käufer** können Sie die Restwertbörse gezielt nach Fahr zeugen durchsuchen und dafür Gebote abgeben. Während einer **Auktion** können Sie den Verlauf beobachten und jederzeit reagieren, also Ihr Gebot erhöhen.

Wenn Sie als Käufer für den lokalen Markt eines oder mehre-rer Geschäftspartner registriert sind, können Sie nur auf Fahrzeuge bieten, deren Standort in Ihrem Umkreis liegt (meist 50 km). Dabei werden nur inländische Standorte berücksichtigt.

Beachten Sie den **Unterschied** zwischen einer **Restwertermittlung** und einer **Auktion**: Bei einer Restwertermittlung kann der Anbieter frei entscheiden, ob und an wen er das Fahrzeug abgibt. Nur bei einer Auk-tion ist der Anbieter verpflichtet, das Fahrzeug an den Höchstbietenden abzugeben.

## Voraussetzungen für die Nutzung

- } Um auf EASYonline.web zugreifen zu können, müssen Sie bei AU-TOonline registriert sein und über einen Internetzugang verfügen. Bei der Registrierung erhalten Sie einen Benutzernamen und ein Passwort, welches Sie später ändern können (s. Seite 21).
- Die Software ist optimiert f
  ür die Verwendung mit den Browsern Windows Explorer und Mozilla Firefox in der jeweils aktuellsten Version und einer Bildschirmauflösung von 1024 x 768.
- Ihr Browser muss so eingestellt sein, dass er Popupfenster von der AUTOonline-Site zulässt und dass die Option "Skriptdebugging deaktivieren" angewählt ist. Auch JAVA-Skript muss aktiviert sein. Die genaue Beschreibung der optimalen Browsereinstellungen kön-nen Sie von der AUTOonline-Website herunterladen oder in der Anwendung öffnen (Symbol Fragezeichen).
- Falls Sie mit einer langsamen Internetverbindung arbeiten (ISDN, Modem), können Sie das Programm in einer "schlankeren" Version verwenden (s. Seite 23). Dabei sehen die Bildschirmanzeigen geringfügig anders aus als in diesem Handbuch gezeigt, die Funktionen sind aber uneingeschränkt vorhanden.

## Über dieses Handbuch

Bei der Beschreibung der Bedienschritte sind wir davon ausgegangen, dass Ihnen der Umgang mit Microsoft Windows bekannt ist und Sie die Standardoberflächen und -bedienelemente kennen (Explorer, Fenster, Schalter, Menüs etc.).

Im Handbuch verwenden wir verschiedene Symbole, die gleichartige Inhalte kennzeichnen:

 Alle Texte mit diesem Pfeilsymbol sind Handlungsanweisungen, die wir bewusst kurz formuliert haben.

## TIPPS

In unseren **TIPPS** dagegen erklären etwas ausführlicher, warum eine bestimmte Vorgehensweise sinnvoll ist und geben Empfehlungen.

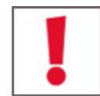

ACHTUNG: Mit diesem Symbol kennzeichnen wir Passagen, die Sie unbedingt beachten sollten!

An einigen Stellen im Handbuch unterscheiden sich die Informationen – je nachdem ob Sie die Restwertbörse als Anbieter nutzen oder als Käufer. Derartige Textpassagen sind mit einem Symbol gekennzeichnet:

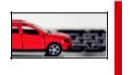

Texte neben diesem Symbol sind nur für **Anbieter** relevant (gilt solan-ge die rote Linie durchläuft).

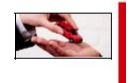

Texte neben diesem Symbol sind nur für **Käufer** relevant (gilt solange die rote Linie durchläuft).

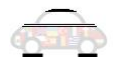

Texte neben diesem Symbol beschreiben Funktionen der EASYonli-ne.web, die nicht in allen Ländern verfügbar sind.

Dieses Handbuch können Sie aus dem Programm heraus jederzeit öffnen (s. Seite 40). Sie können es bei Bedarf auf Ihrem Rechner speichern und ausdrucken. Hierfür benötigen Sie das Programm **Adobe Reader** (bzw. Acrobat Reader ab Version 4.0), das Sie kostenlos von der Adobe-Website herunterladen können (www.adobe.de).

TIPP: Zum Einarbeiten empfehlen wir Ihnen, zunächst die Kapitel Ver-schaffen Sie sich den Überblick und So finden Sie sich im Prog-ramm zurecht am geöffneten Programm durchzugehen – das dauert nur ca. 10 Minuten. So lernen Sie die Programmstruktur sehr schnell kennen und können die anschließenden Bedienschritte viel leichter umsetzen.

## Ihre Meinung ist gefragt

Wir finden unsere Software gut – sonst würden wir sie Ihnen nicht anbieten. Aber die eigene Meinung genügt uns nicht. Deshalb laden wir Sie herzlich ein, uns Ihre Kommentare und Anregungen zur Software und zum Handbuch mitzuteilen. Wenden Sie sich einfach an unsere Technische Betreuung Vielen Dank!

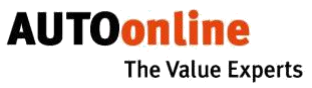

## **Copyright und Haftungsausschluss**

Alle Eigentumsrechte und gewerblichen Schutzrechte für die Software EASYonline.web sowie für die begleitende Dokumentation in gedruckter und elektronischer Form liegen bei der AUTOonline GmbH. AUTOonline übernimmt keine Gewähr für Folgeschäden, die durch die Anwendung der Software entstehen.

Microsoft und Windows sind eingetragene Marken der Microsoft Corpo-ration. Adobe und Reader sind eingetragene Marken der Adobe Sys-tems Incorporated.

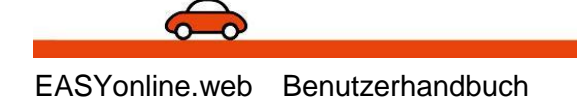

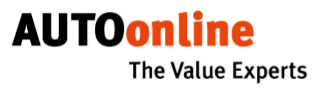

## **Programm starten**

EASYonline.web ist eine Online-Anwendung, die Sie nicht auf Ihrem Rechner installieren müssen.

- Geben Sie folgende Adresse ein: http://easyonline.autoonline.de

Der Startbildschirm wird geöffnet.

- Geben Sie Ihre Teilnehmernummer (achtstellige AUTOonline-Kundennummer, beginnend mit drei Nullen) und Ihr Passwort ein.

| Teilnehmernummer | 000XXXXX             |   |
|------------------|----------------------|---|
| Passwort         | •••••                |   |
| <                | Automatisch anmelden | - |
|                  | Anmelden             |   |

#### Passwort vergessen

Falls Sie Ihr persönliches Passwort nicht mehr wissen, können Sie einfach ein neues bei AUTOonline abrufen.

Passwort vergessen?

- Geben Sie Ihre Teilnehmernummer und die E-Mail-Adresse ein, mit der Sie sich bei uns registriert haben und klicken Sie auf OK.

Ihre Anfrage wird umgehend bearbeitet. Nach kurzer Zeit bekommen Sie ein neues Passwort per E-Mail zugeschickt.

Wenn Sie die Option **Automatisch anmelden** aktivieren, werden Sie zukünftig nicht mehr nach Ihren Zugangsdaten gefragt. Sie können diese Option auch später noch im laufenden Programm einstellen bzw. ändern (s. Seite 21).

Je nach Ihrem Teilnehmerstatus folgt ggf. eine weitere Abfrage, die Sie bestätigen müssen.

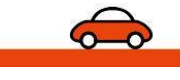

Vor dem Öffnen der Restwertbörse werden Ihnen wichtige AUTOonli-ne-Nachrichten angezeigt, beispielsweise Beschreibungen neuer Prog-

rammfunktionen. Diese Nachrichten können Sie auch später aus dem Programm heraus öffnen (s. Seite 40).

- Arkieren Sie das Kästchen vor Als gelesen markieren, damit die-se Nachricht beim nächsten Start nicht mehr angezeigt wird.
- Markieren Sie das Kästchen vor Nachricht löschen, wenn die Nachricht gelöscht werden soll. (Sie können sie dann später nicht mehr nachlesen!)
- Wenn Sie die Einstellungen nicht speichern wollen, klicken Sie auf Abbrechen.

Sie sehen nun die Übersichtsliste mit allen derzeit in der Restwertbörse eingestellten Fahrzeugen. Nach dem **ersten** Programmstart ist die Lis-te nach Gebotsfristablauf sortiert, also stehen die Fahrzeuge oben, de - ren Gebotsfristen als nächste ablaufen. Bei späteren Programmstarts wird immer die letzte Einstellung wiederhergestellt, d. h. Ihre individuel-le Sortierung und gesetzte Filter sind dann direkt beim Start wieder ak-tiv.

HINWEIS: Wenn Sie das Programm zum ersten Mal öffnen oder wenn Sie das Programm längere Zeit nicht genutzt haben, kann es etwas dauern, bis die Fahrzeuge angezeigt werden. Klicken Sie in diesen Fäl-len nach einigen Minuten auf den Schalter Aktualisieren.

| C | Speichern |
|---|-----------|
| 0 | Abbrechen |

AUTOonline

The Value Experts

## Verschaffen Sie sich den Überblick

In diesem Kapitel stellen wir Ihnen kurz alle Menüs und Funktionen des Programms im Überblick vor. **Die detaillierten Bedienungsanwei**sungen folgen erst in den nächsten Kapiteln.

## Die Bereiche auf dem Bildschirm

Nach dem Programmstart sehen Sie den folgenden Bildschirm:

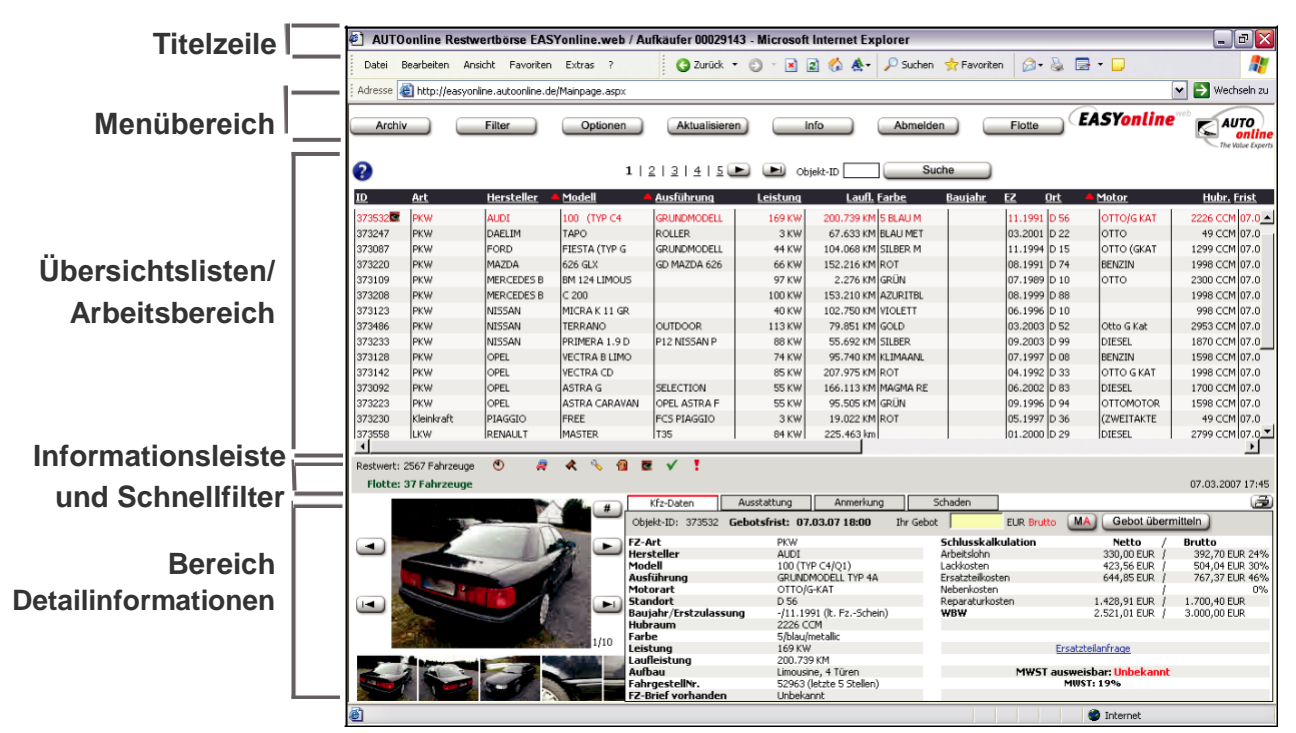

## Titelzeile

Anzeige der Programmbezeichnung und der Teilnehmernummer, mit der Sie angemeldet sind.

## Menübereich

Hier wählen Sie die einzelnen Menüs. Je nach Ihrer Registrierung kön-nen Sie zwischen Restwert- und Flottenbörse wechseln.

## Übersichtslisten/Arbeitsbereich

In diesem Bereich sehen Sie entweder die aufgelisteten Fahrzeuge oder den zum gewählten Menü gehörenden Arbeitsbereich.

## Informationsleiste und Schnellfilter

Folgende Informationen finden Sie in diesem Bereich:

- Die Anzahl der aktuell sichtbaren Fahrzeuge und die Gesamtzahl der eingestellten Fahrzeuge (das ist relevant, wenn Sie Filter gesetzt haben).
- Verschiedenen Schnellfilterfunktionen wie Lastminute-Fahrzeuge, Auktion, Handelsfahrzeuge etc. (s. Seite 14) sowie die Rücksetzmöglichkeit für alle Filter.
- } Zeitpunkt der letzten Aktualisierung

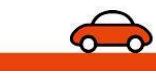

AUTOonline The Value Experts

Wenn Sie ein Suchergebnis angezeigt bekommen, stehen in der zweiten Zeile die angewendeten Filterkriterien.

#### Bereich Detailinformationen

Zum ausgewählten Fahrzeug (rot markierter Eintrag in der Liste) finden Sie hier Fotos und detaillierte Informationen (s. Seite 17).

## Die Menüs

Die Menüs erreichen Sie, indem Sie auf den jeweiligen Schalter kli-cken. Das gerade aktive Menü erkennen Sie am rot eingefärbten Schalter.

#### Archiv

Diesen Schalter sehen Sie nur, wenn Sie sich in der Übersicht befin-den.

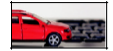

Alle Fahrzeuge, deren Gebotsfrist abgelaufen ist, werden in das Archiv verschoben, unabhängig davon, ob darauf gebo-ten wurde oder nicht (s. Seite 35). Verschobene Fahrzeuge werden allerdings erst nach einer Aktualisierung angezeigt (s. unten Aktualisieren).

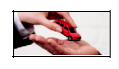

Sobald die jeweilige Gebotsfrist abgelaufen ist, wird ein Fahr-zeug in das Archiv verschoben (s. Seite 35). Dort sehen Sie alle Fahrzeuge, zu denen Sie selbst oder Ihre Kolle-gen/Mitarbeiter ein Gebot abgegeben haben.

## Übersicht

Diesen Schalter sehen Sie nur, wenn Sie sich im Archiv befinden.

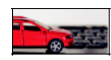

In der Übersicht sehen Sie die Fahrzeuge, die von Ihnen oder Ihren Kollegen eingestellt wurden, und deren Gebotsfrist noch nicht abgelaufen ist. Im unteren Teil des Bildschirms sehen Sie detaillierte Informationen zum jeweils ausgewählten Fahrzeug (s. Seite 17).

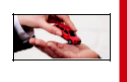

In der Übersicht sehen Sie die Fahrzeuge, die aktuell in der Restwertbörse eingestellt sind, und deren Gebotsfrist noch nicht abgelaufen ist.

#### Filter

Sie können die Zahl der angezeigten Fahrzeuge eingrenzen bzw. nach bestimmten Fahrzeugen suchen (s. Seiten 25 und 37).

#### Optionen

Hier können Sie Ihr Passwort ändern und verschiedene Programmein-stellungen vornehmen (s. Seite 21).

#### Aktualisieren

Wenn Sie auf diesen Schalter klicken, wird erneut auf die Restwertbör-se bei AUTOonline zugegriffen und alle Anzeigen werden aktualisiert (s. Seite 25). Erst nach dem Aktualisieren werden Fahrzeuge, deren Gebotsfrist abgelaufen ist, entfernt bzw. in das Archiv verschoben.

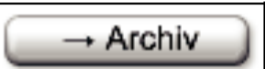

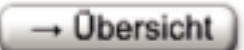

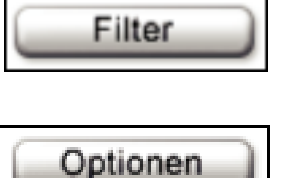

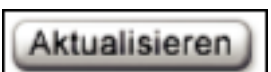

a Solera company

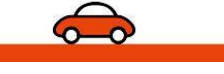

#### EASYonline.web Benutzerhandbuch

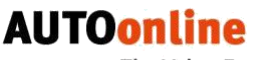

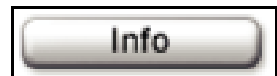

# Abmelden

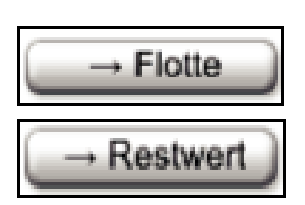

## Info

Hier finden Sie die Kontaktdaten zu AUTOonline, Informationen zum Programm und zur Benutzerdokumentation sowie die AGB und das Impressum (s. Seite 40).

## Abmelden

Durch Klicken auf diesen Schalter beenden Sie Ihre Sitzung bei der AUTOonline-Restwertbörse.

**ACHTUNG**: Um einen unberechtigten Zugriff auf die Restwertbörse zu verhindern, sollten Sie zum Beenden immer den Schalter **Abmelden** betätigen und nicht nur den Internet-Explorer schließen.

## Flotte

Im AUTOonline Flottenmarkt werden unfallfreie Gebrauchtwagen aus Flottenbeständen (z. B. ehemalige Firmen -, Werks- und Mietwagen) gehandelt. Sie können jederzeit zwischen der AUTOonline-Restwertbörse und der AUTOonline-Flottenbörse wechseln.

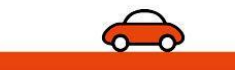

AUTOonli

## So finden Sie sich im Programm zurecht

## Hilfe: Handbuch und hilfreiche Tipps

Sie können im Programm jederzeit auf verschiedene Hilfen zugreifen (Adobe Reader muss auf Ihrem Rechner installiert sein):

- ☆ Klicken Sie auf das Dokument, das Sie öffnen wollen. }

Das Handbuch (zum Einarbeiten und Nachschlagen)

} Die Tipps & Tricks (mit speziellen Hinweisen f
ür erfahrene Anwender)

In einem neuen Fenster wird die gewählte pdf-Datei geöffnet. Sie können dieses Fenster geöffnet lassen, während Sie im Programm weiter-arbeiten.

Um Ihnen die Arbeit zu erleichtern, haben wir kleine Erklärungen eingebaut, die **Tooltipps**. Diese kleinen Textfelder sehen Sie, wenn Sie den Mauszeiger auf einen Begriff bewegen und ihn dort stehen lassen (**ohne** Mausklick).

## Umgang mit den Listen

| ?         |            |              | 1             | 2   3   4   5 💽 | 🖻 💌 ођ   | ekt-ID Su           | che            |              |            |                    |
|-----------|------------|--------------|---------------|-----------------|----------|---------------------|----------------|--------------|------------|--------------------|
| <u>1D</u> | <u>Art</u> | Hersteller • | <u>Modell</u> | Ausführung      | Leistung | Laufl. Farbe        | <u>Baujahr</u> | EZ Ort       | Motor      | <u>Hubr.</u> Frist |
| 374838    | PKW        | FORD         | FIESTA        |                 | 37 KW    | 137.865 KM ROT      |                | 05.1994 D 39 | OTTO/GKAT  | 1119 CCM 08.0 🔺    |
| 371935    | KRAD       | ROLLER       | VOGUE / PALMO |                 | 8 KW     | 2.668 km GELB       |                | 08.2006 D 47 | OTTO       | 150 CCM 08.0       |
| 375974    | PKW        | AUDI         | A6 AVANT 2.5  | 4B AUDI A6 /    | 110 KW   | 204.585 KM ROT      |                | 12.1998 D 40 | DIESEL     | 2496 CCM 08.0      |
| 374873    | PKW        | FORD         | GHIA          | GHIA            | 96 KW    | 138.542 KM POLAR SI |                | 10.2002 D 42 | OTTO       | 1988 CCM 08.0      |
| 375698    | PKW        | FORD         | MONDEO TURNIE | BNP FORD MON    | 96 KW    | 114.964 KM BLAU     |                | 09.1999 D 65 | OTTOMOTOR  | 1988 CCM 08.0      |
| 374718    | PKW        | FORD         | FIESTA (TYP G | S               | 77 KW    | 171.723 KM SPANISCH |                | 06.1993 D 73 | OTTO/G KAT | 1796 CCM 08.0      |
| 374819    | PKW        | FORD         | FIESTA AB 05/ | VIVA X          | 50 KW    | 32.510 KM 9 SCHWAR  |                | 02.2005 D 78 | DIESEL     | 1399 CCM 08.0      |
| 375970    | PKW .      | FORD         | MONDEO 2.0 TU | BWY FORD MON    | 85 KW    | 162.264 KM SILBER   |                | 02.2001 D 84 | DIESEL     | 1998 CCM 08.0      |
| 375461    | PKW        | HONDA        | CIVIC LIM (   | CIVIC 1,8 SP    | 103 KW   | 52 KM SILBER M      |                | 03.2007 D 04 | OTTO (OBD) | 1798 CCM 08.0      |
| 376689    | PKW        | HYUNDAI      | LANTRA II WAG | LANTRA (RD),    | 102 KW   | 174.608 KM BLAU MET |                | 08.2000 D 06 | OTTO       | 1976 CCM 08.0      |
| 373519    | PKW        | MAZDA        | 626 2.0I GLE  | GE MAZDA 626    | 85 KW    | 82.557 KM SILBER    |                | 03.1996 D 13 | OTTOMOTOR  | 1991 CCM 08.0      |
| 374813    | PKW        | MAZDA        | XEDOS 6 (TYP  |                 | 106 KW   | 121.432 KM 7 GRAU M |                | 03.1994 D 24 | OTTO/G KAT | 1995 CCM 08.0      |
| 375474    | <b>PKW</b> | MAZDA        | MX 5 1.9I 16V | NB MAZDA MX     | 103 KW   | 95.001 KM BLAU      |                | 04.1999 D 31 | OTTOMOTOR  | 1840 CCM 08.0      |
| 374542    | PKW .      | MAZDA        | MX 5 1.6I 16V | NB MAZDA MX     | 81 KW    | 57.760 KM ROT       |                | 02.1999 D 32 | OTTOMOTOR  | 1598 CCM 08.0      |
| 375959    | PKW        | MAZDA        | 323 C 1.5     | BA MAZDA 323    | 65 KW    | 167.039 KM ROT      | 1              | 10.1994 D 47 | BENZIN     | 1489 CCM 08.0 -    |

## In einer Liste navigieren

Beim ersten Öffnen einer Liste ist immer der erste Eintrag angewählt (markiert durch rote Schrift).

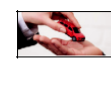

Alle **blau** markierten Einträge sind **Lastminute-Fahrzeuge**: Ihre Gebotsfrist läuft innerhalb der nächsten zwei Stunden ab, und es wurden noch keine Gebote dafür abgegeben.

- Wählen Sie ein Fahrzeug durch Mausklick auf die entsprechende Zeile.
- Sie können sich in der Liste auf- und abbewegen, indem Sie entwe- der die Bildlaufleiste rechts benutzen oder die Pfeiltasten ↑ und ↓ Ih-rer Tastatur.
- Bewegen Sie die Bildlaufleiste unter der Tabelle, um auch die weite-ren Spalten rechts zu sehen.

Über der Tabelle werden maximal fünf Seiten angezeigt, die jeweils ak - tuelle Seite ist hervorgehoben. Umfasst die Liste mehr als fünf Seiten, so können Sie mit den Pfeiltasten weiterblättern.

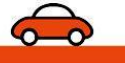

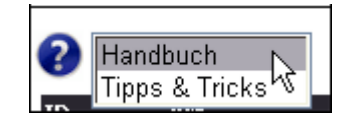

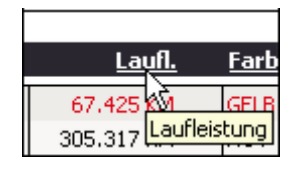

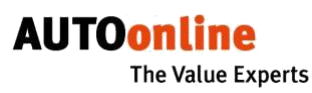

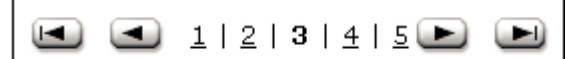

- ☆ Klicken Sie auf die gewünschte Seitenzahl, um zu der entsprechenden Seite zu wechseln.
- ☆ Klicken Sie auf die Schalter s bzw. t neben den Seitenzahlen, um die Seiten nacheinander durchzublättern.
- ☆ Klicken Sie auf die Schalter Is bzw. tl, um zur ersten bzw. zur letzten Seite zu springen.

## Liste sortieren

Nach dem **ersten** Programmstart ist die Liste nach Gebotsfristablauf sortiert, d. h. die Fahrzeuge, deren Gebotsfristen als nächste ablaufen, stehen oben.

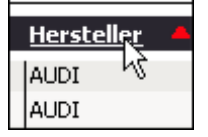

☆ Klicken Sie auf den Text in einem Spaltenkopf Ihrer Wahl, um die Liste nach diesem Kriterium zu sortieren.

Sobald die Liste neu sortiert ist, erscheint in dem gewählten Spaltenkopf ein rotes Dreieck. Damit wird angezeigt, nach welchem Kriterium sortiert wurde (Spalte) und in welcher Richtung (aufwärts bzw. abwärts).

#### Sortierung ausschalten

Die Tabelle wird jetzt in der "Standard-Sortierung" angezeigt (sortiert nach Gebotsfristablauf).

## Mehrfachsortierung

Sie können die Sortierung nach beliebig vielen Kriterien vornehmen, indem Sie nacheinander mehrere Spaltenköpfe anwählen.

**Beispiel**: Sie wollen die Liste zuerst nach Herstellern sortieren lassen, anschließend nach Modellen und dann nach Leistung:

Die sortierte Liste wird angezeigt. An den drei roten Pfeilen erkennen Sie die gewählten Sortierkriterien. Die **Rangfolge** der Mehrfachsortie-rung wird als **Teoltinn** angezeigt, wonn Sie die Maus

Mehrfachsortie-rung wird als **Tooltipp** angezeigt, wenn Sie die Maus auf einen der Pfeile bewegen.

Sobald Sie eines der Sortierkriterien wieder ausschalten (s. o.), rücken die übrigen in der Rangfolge auf.

**TIPP**: Falls die Sortierung nicht Ihren Erwartungen entspricht, prüfen Sie, ob vielleicht in einer gerade nicht sichtbaren Spalte noch eine Sortierung eingestellt ist (ggf. Bildlaufleiste ganz nach rechts schieben).

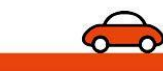

Hersteller, Modell, Le

A4

A4 A 4 TDI

A4 AVANT

A4 AVANT

A4 AVANT (B5)

44 AVANT TDI

96 KV

110 KV

110 KV

96 KV

96 KW

103 KW

142 KW 81 KW

a Solera company

Herstella AUDI

AUDI

AUDI

AUDI

AUDI

AUDI

AUDI

AUDI

AUD

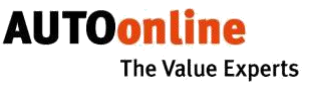

## Schnellfilter setzen

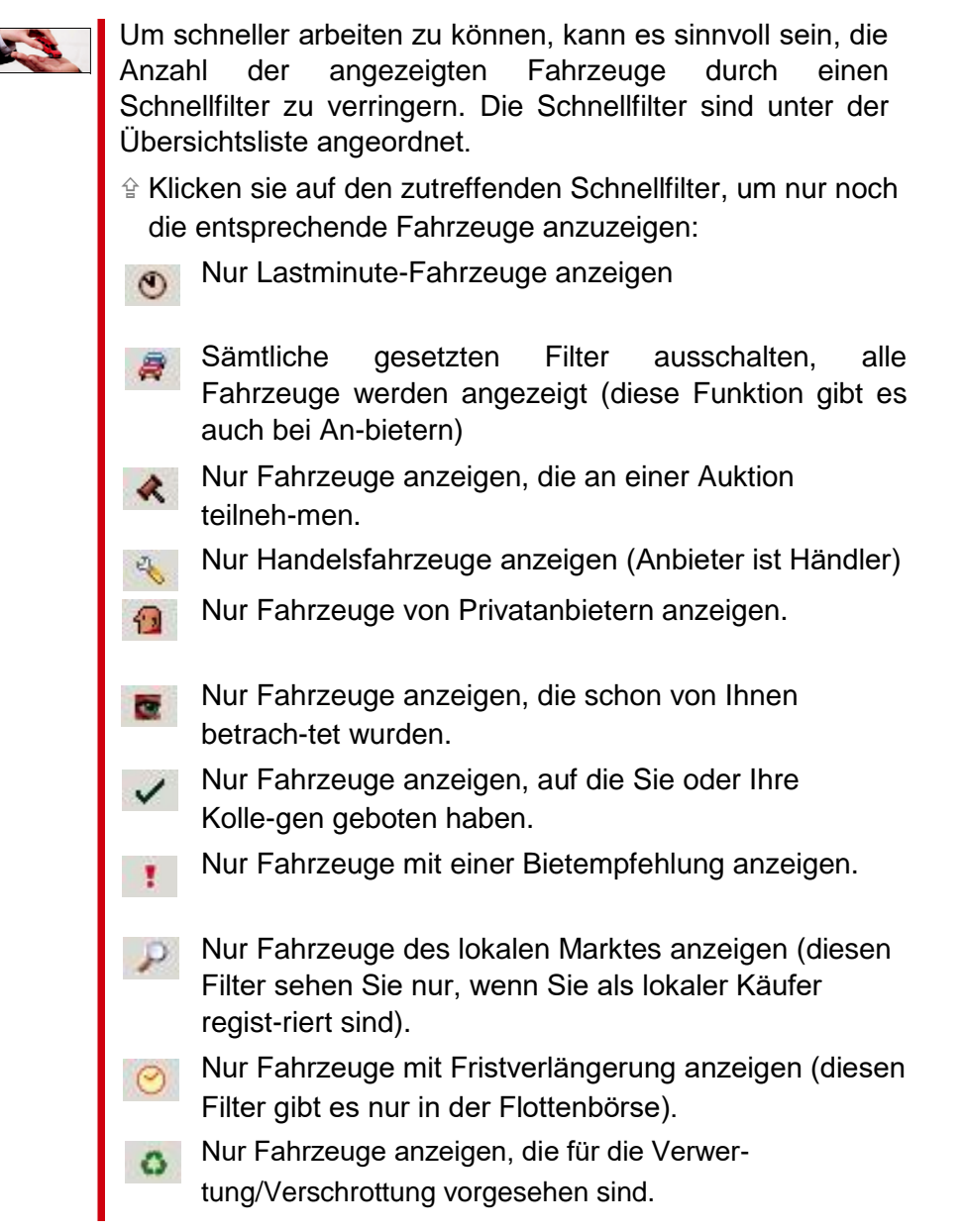

## Die Einträge in den Listen (Spaltenbezeichnungen)

In den Listen finden sie die zahlreichen Informationen zu jedem Fahrzeug, allerdings sind die Spaltenbezeichnungen häufig abgekürzt. Sie können die jeweils vollständige Bezeichnung sehen, wenn Sie den Mauszeiger (ohne Mausklick) über den Eintrag im Spaltenkopf bewe-gen.

Im Folgenden listen wir nur solche Einträge auf, zu denen eine Erläute-rung erforderlich ist:

Frist Gebotsfrist (letztmöglicher Zeitpunkt der Gebotsabgabe); bei allen Fahrzeugen, deren Gebotsfrist in den nächsten 2 Stunden abläuft, wird die Uhrzeit rot hervorgehoben.

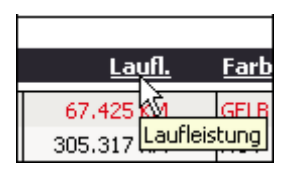

| <u>Frist</u>             |  |
|--------------------------|--|
| 12.12 <mark>20:00</mark> |  |
| 12.12 <b>20:00</b>       |  |
| 12.12 20:30              |  |
| 12.12 20:30              |  |

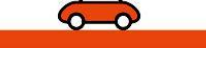

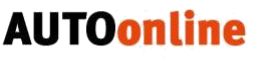

The Value Experts

ID

| ID        | <u>Art</u> |
|-----------|------------|
| 614396    | PKW        |
| 615773    | PKW        |
| 615593    | PKW        |
| 613529    | PKW        |
| 6 1200512 | 121615593  |
|           |            |

Objekt-ID; Nummer, mit der das Fahrzeug bei AUTOonline hinterlegt wird. Diese Nummer sollten Sie bereithalten, wenn Sie Fragen zu einem bestimmten Fahrzeug haben.

**TIPP**: In der Spalte werden nur die sechs letzten Ziffern der Objekt-ID angezeigt. Die komplette ID sehen Sie, wenn Sie den Mauszeiger (ohne Mausklick) über die Nummer bewe-gen.

Die Anzeige von Symbolen in dieser Spalte hat folgende Bedeutung:

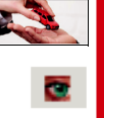

Das Symbol -Auge wird bei allen Fahrzeugen angezeigt, die Sie seit dem letzten Programmstart angewählt hatten. Um das Symbol auszublenden, klicken Sie darauf.

Fahrzeug ist zur Verwertung/Verschrottung vorgesehen.

Auf dieses Fahrzeug wurde ein Gebot von Ihnen oder Ihren KollegInnen abgegeben.

Fahrzeug mit Bietempfehlung

Fahrzeug ist ein Flottenfahrzeug.

Nur in der Flottenbörse: Verkaufsvorgang wurde storniert, Fahrzeug wurde daraufhin in das Archiv verschoben.

Obj. Objektart

**Restwertermittlung**: Wenn in der Spalte kein Symbol an-gezeigt wird, handelt es sich um eine verdeckte Restwert-ermittlung.

 Auktion: Das Fahrzeug befindet sich in einer Auktion, d.
 h. Sie können alle abgegebenen Gebote einsehen. Der Höchstbietende erhält den verbindlichen Zuschlag.

2

12

Bei einer **Restwertermittlung** können Sie nicht erkennen, welche weiteren Gebote abgegeben werden.

Ob das Fahrzeug verkauft wird und an wen, entscheidet allein der Versicherungsnehmer!

Handelsfahrzeug: Dieses Fahrzeug wird von ei-nem gewerblichen Käufer angeboten (Restwert-ermittlung).

**Privatmarkt**: Dieses Fahrzeug wird von einer Pri-vatperson angeboten (Restwertermittlung). Beachten Sie bei diesen Fahrzeugen, dass der Anbieter (wahrscheinlich) kein kompetenter Kfz-Sachverständiger ist.

Ort Standort des Unfallwagens; angezeigt werden die internationale KfZ-Länderkennung und – je nach Land – die ersten beiden Stellen der Postleitzahl bzw. die Provinz oder sonsti-ge Verwaltungsbezirke.

WICHTIG: Ist dieser Eintrag rot unterlegt, so steht das

a Solera company

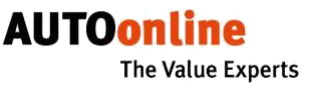

Fahrzeug im Ausland oder zum Fahrzeug wurde kein ein-deutiger Standort angegeben (fehlerhafte Angabe).

## Detailinformationen zu jedem Fahrzeug

Zum jeweils ausgewählten Fahrzeug (Schrift ist rot markiert) sehen Sie im unteren Teil des Bildschirms Fotos und Detailinformationen.

**HINWEIS**: Die kleinen Fotos können Sie nur sehen, wenn Sie mit der Programmversion für eine schnelle Internet-Verbindung arbeiten (s. Einstellungen in den Optionen Seite 23).

## In den Fotos navigieren

Mit den Pfeiltasten neben dem großen Foto können Sie innerhalb der vorhandenen Fotos blättern bzw. zum ersten oder letzten Foto springen.

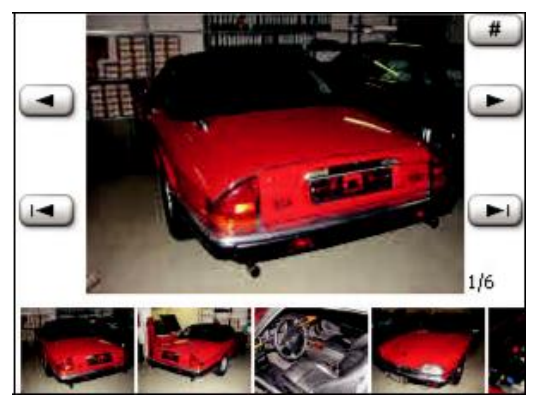

Die Zahlen neben dem großen Foto zeigen an, welches Foto aktuell vergrößert dargestellt ist und wie viele Fotos insgesamt zu diesem Fahrzeug vorhanden sind. Die Bildleiste ist nur zu sehen, wenn Sie in den Otpionen die Verbindungsgeschwindigkeit "hoch" (DSL) eingestellt haben (s. Seite 23).

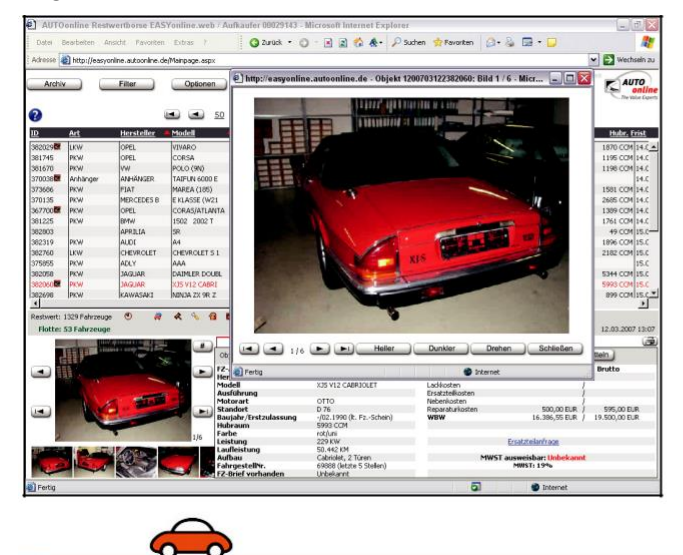

In einem neuen Fenster können Sie ...

- Sehen, welches Foto von wie vielen Fotos insgesamt Sie gerade sehen (1/11). ... das angezeigte Foto stufenweise heller oder dunkler einstellen, indem Sie den Schalter Heller bzw. Dunkler betätigen,

## Bildübersicht anzeigen

In einem neuen Fenster können Sie eine Übersicht aller Bilder zu einem Vorgang anzeigen lassen.

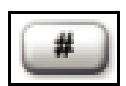

☆ Klicken Sie auf den Schalter # neben dem großen Foto.

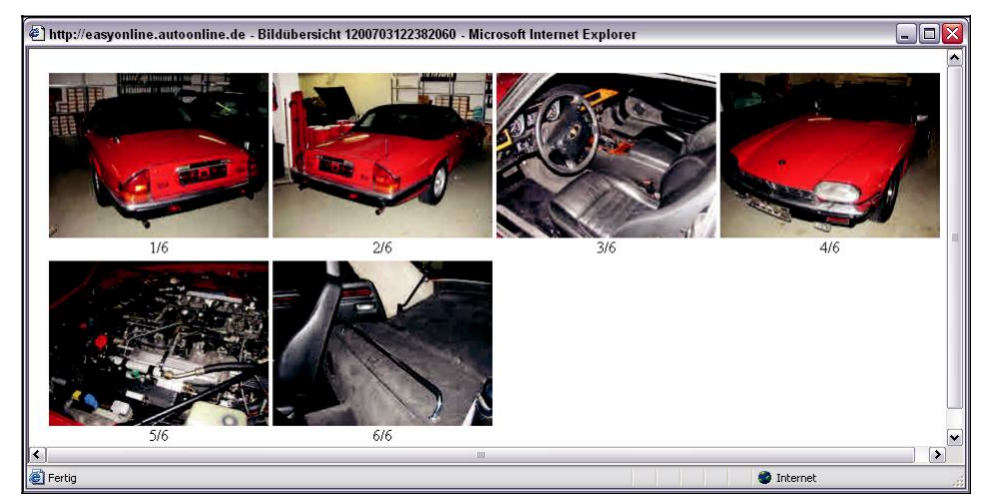

- TIPP: Sie können das Übersichtsfenster geöffnet lassen, denn die Anzeige darin wechselt automatisch, sobald Sie ein anderes Fahrzeug anwählen. Das ist besonders praktisch, wenn Sie mit zwei Bildschirmen arbeiten.

## In den Detailinformationen navigieren

**TIPP**: Sie können die einzelnen Reiter auch mit der **CTRL** bzw. **STRG**-Taste anwählen. Wenn Sie das tun, wird die gewählte Registerkarte als

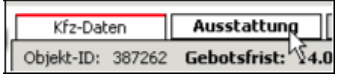

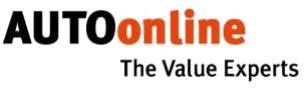

Standardansicht eingestellt. Bei allen weiteren Fahrzeugen, die Sie an-schließend wählen, wird diese Ansicht zuerst gezeigt. (Sonst wird bei jedem neu gewählten Fahrzeug zuerst die Registerkarte **Kfz-Daten** angezeigt).

<sup>1</sup> Um einen der angezeigten Texteinträge (auf den Registerkarten Ausstattung, Anmerkung, Schaden, Zustand oder Kalkulation) besser lesen zu können, bewegen Sie den Mauszeiger auf den Text und klicken Sie in diesen Bereich.

Nun wird der gesamte Text in einem neuen Fenster geöffnet.

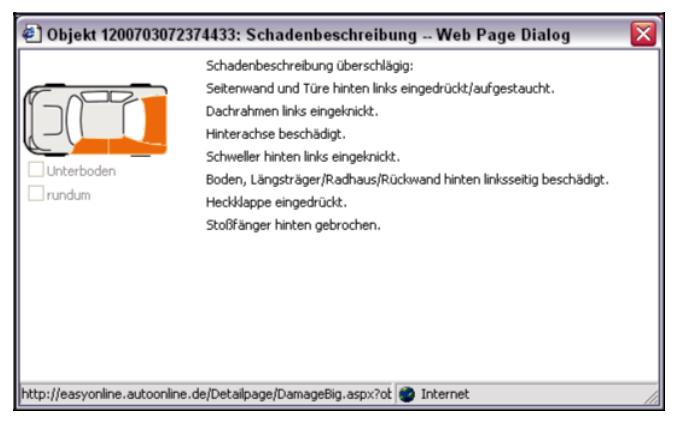

## Die Detailinformationen im Einzelnen

Zu jedem Fahrzeug werden nur die Registerkarten angezeigt, zu denen der Anbieter Informationen geliefert hat. In der **Restwertbörse** finden Sie hier folgende Informationen:

| Kfz-Daten   | Ausstattung                                           | Anmerkung                                                                                   | Schaden                                                                                  | Kalkulation                                                                                   | Original                                       |
|-------------|-------------------------------------------------------|---------------------------------------------------------------------------------------------|------------------------------------------------------------------------------------------|-----------------------------------------------------------------------------------------------|------------------------------------------------|
| KfZ-Daten   | Techn<br>Wiede<br>er zum<br>Anbiet<br>Mehrw<br>eine E | ische Angal<br>rbeschaffur<br>n Zeitpunkt<br>ers gültig is<br>vertsteuer a<br>rsatzteilanfi | ben, Schlus<br>ngswert. Me<br>des Angebo<br>t und eine A<br>usweisbar is<br>rage starten | skalkulation<br>hrwertsteuer<br>otes im Land<br>Angabe, ob d<br>st. Hier könn<br>(s. Seite 35 | und<br>satz, wie<br>des<br>lie<br>en Sie<br>). |
| Ausstattur  | ng Beschre<br>Merkm                                   | eibung der (<br>nale sind rot                                                               | Sonder-) Au<br>hervorgeho                                                                | usstattung, s<br>oben.                                                                        | ignifikante                                    |
| Anmerkun    | g Weitere<br>HU, al                                   | Angaben z<br>Igemeiner Z                                                                    | um Fahrzeı<br>Zustand etc.                                                               | ug (Termin na<br>)                                                                            | ächste                                         |
| Schaden     | Besch<br>lung d                                       | reibung des<br>er Anstoßbe                                                                  | Schadens<br>ereiche                                                                      | und visuelle                                                                                  | Darstel-                                       |
| Kalkulation | Anzeig                                                | je des Guta                                                                                 | chtens                                                                                   |                                                                                               |                                                |
| Original    | Wenn<br>werde<br>land),<br>sprach                     | die Detailda<br>n (meist bei<br>werden hie<br>ne angezeig                                   | aten in übera<br>Fahrzeuge<br>r die Detaild<br>t.                                        | setzter Form<br>n mit Standc<br>aten in der C                                                 | angezeigt<br>ort im Aus-<br>Driginal-          |

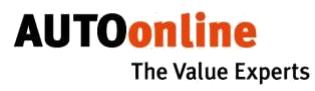

| Kfz-Daten Ausstattung |                  | Anmerkung Schaden |                 | Lokaler Markt |  |
|-----------------------|------------------|-------------------|-----------------|---------------|--|
| Lo<br>Ma              | <b>kaler</b> Anz | zeige Ihrer KfZ-  | -Partner im lok | alen Markt    |  |

In der Flottenbörse finden Sie zusätzlich auch folgende Informationen:

| Kfz-Daten | Ausstattung | Anmerkung | Zustand |
|-----------|-------------|-----------|---------|
|           |             |           |         |

Zustand Zustandsbeschreibung des Fahrzeugs

## Detailinformationen ausdrucken

13.12.2005 16:30

500 🕀

Т

Sie können alle Informationen, die zu einem Fahrzeug hinterlegt wur-den, ausdrucken.

Ein neues Fenster wird geöffnet, in dem eine PDF-Datei mit den Detailinformationen angezeigt wird.

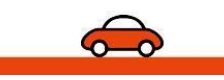

Optionen

## Grundlegende Programmeinstellungen

☆ Klicken Sie auf Optionen, um die grundlegenden Einstellungen vorzunehmen.

| Archiv Filter Optionen Aktualisieren Info Abmelden                               | Flotte EASY         | online   |
|----------------------------------------------------------------------------------|---------------------|----------|
| Speichern Abbrechen                                                              |                     |          |
| Passwort ändern neues Passwort Passwort wiederholen                              | Spaltenreihenfolge: |          |
| Automatisch anmelden                                                             | Spalte              | Sichtbar |
| Anzeige Spaltentrennlinien                                                       | ID                  |          |
| Gebotsbestätigung                                                                | Art                 |          |
| Sachbearbeiter                                                                   | Hersteller          |          |
| Anzahl Zeilen/Seite 25                                                           | Model               |          |
| Fahrzeugliste alle Minuten aktualisieren                                         |                     |          |
| Ansicht Herstellerliste aktuell verfügbare 🗸                                     | Leistung            |          |
| Verbindungsoptionen: Verbindungsgeschwindigkeit hoch (DSL) 💌 Bildqualität mittel | Ausführung          |          |
| Sprachauswahl: Deutsch 🗸                                                         | Laufl.              |          |
|                                                                                  |                     |          |

WICHTIG: Alle Änderungen werden nur wirksam, wenn Sie anschlie-ßend auf **Speichern** klicken.

## Passwort ändern

Hinweis: Falls diese Option nicht angezeigt wird, ist die Passwortände-rung in Ihrer Firma nicht zulässig.

Beachten Sie bei der Definition eines neuen Passwortes folgende **Vor-gaben**:

- } Das Passwort muss aus mindestens sechs Zeichen bestehen (keine Leerzeichen).
- } Es darf nicht Ihren Namen enthalten.
- } Es darf nicht Ihre Teilnehmernummer enthalten. }

Beachten Sie die Klein- und Großschreibung.

- Geben Sie im Feld neues Passwort Ihr neues Passwort ein.

Wiederholen Sie das Passwort im Feld Passwort wiederholen.

Passwort ändern neues Passwort

## Automatische Anmeldung ein-/ausschalten

**TIPP**: Durch die automatische Anmeldung ersparen Sie sich bei späte-ren Sitzungen die Eingabe Ihrer Benutzerkennung.

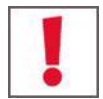

**ACHTUNG**: Mit dem automatischen Anmelden kann jeder, der Zugang zu Ihrem Computer hat, unter Ihrer Teilnehmernummer in der Rest-wertbörse aktiv werden! Nutzen Sie diese Funktion nur, wenn Sie un-berechtigten Zugang ausschließen können.

Diese Option können Sie rückgängig machen. Das ist immer dann er-forderlich, wenn Sie Ihr Passwort ändern wollen.

Anmeldung. Oder:

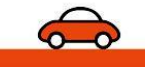

Falls Sie diese Möglichkeit beim Programmstart noch nicht genutzt haben, können Sie dies jetzt nachholen.

🗹 Automatisch anmelden

## Anzeige Spaltentrennlinien

Hier können Sie wählen, ob die Spalten in allen Listen durch Linien getrennt werden sollen oder nicht.

☆ Markieren Sie diese Option, wenn Sie Trennlinien verwenden wollen.

🗹 Anzeige Spaltentrennlinien 🛛

## Bestätigungsabfrage bei Gebotsabgabe

Wenn Sie diese Option aktivieren, werden Sie bei jeder Gebotsabgabe gefragt, ob Sie das Gebot wirklich abgeben wollen. Diese Abfrage empfehlen wir allen Anwendern, die mit dem Programm noch nicht so gut vertraut sind.

Markieren Sie diese Option, wenn Sie die Bestätigungsabrage aktivieren wollen.

```
Gebotsbestätigung
```

## Namen des Sachbearbeiters ändern

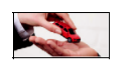

Beim ersten Programmstart wird hier Ihre AUTOonline-Teilnehmernummer angezeigt.

Sachbearbeiter Mustermann

Dieser Name wird später in der Spalte **Bieter** angezeigt, wenn Sie ein Gebot abgegeben haben.

## Anzahl Zeilen/Seite festlegen

Hier können Sie einstellen, wie viele Zeilen pro Seite in den Listen angezeigt werden sollen.

**TIPP**: Wenn Sie eine langsame Internet-Verbindung haben, wählen Sie besser eine geringe Zeilenzahl. Dann wird der Bildschirm bei einer Aktualisierung schneller wieder aufgebaut.

Geben Sie die gewünschte Zeilenzahl ein.

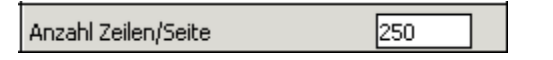

## Automatisches Aktualisieren einstellen

Wenn Sie über einen permanenten Internetanschluss verfügen, kann es sinnvoll sein, das automatische Aktualisieren der Übersichtsliste einzustellen.

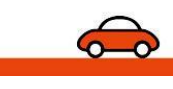

 Markieren Sie die Option und geben Sie den gewünschten Intervall (in Minuten) ein.

Fahrzeugliste alle 10 Minuten aktualisieren

## Ansicht der Herstellerliste in der Filterfunktion einrichten

Wenn sie Filter setzen (s. Seite 25), wird Ihnen für den Herstellerfilter eine Auswahlliste angeboten. Diese Liste enthält alle bekannten Hers-teller und ist deshalb sehr umfangreich.

Um die Arbeit beim Filtern zu beschleunigen, können Sie diese Aus-wahlliste nach Ihren Wünchen einrichten:

| alphabetisch       | alle Hersteller werden in alphabetischer Rei-<br>henfolge angezeigt                                                                                                    |
|--------------------|----------------------------------------------------------------------------------------------------|
| verfügbare zuerst  | Die Liste beginnt mit den Herstellern, von de-<br>nen Fahrzeuge in der Restwertbörse aktuell<br>verfügbar sind. Alle weiteren Hersteller werden<br>darunter angezeigt. |
| aktuell verfügbare | Es werden nur die Hersteller angezeigt, von denen Fahrzeuge in der Restwerbörse aktuell verfügbar sind.                                                                |

| Ansicht Herstellerliste | alphabetisch 💌     |
|-------------------------|--------------------|
| Verbindungsoptionen:    | alphabetisch       |
| Sprachauswahl:          | aktuell verfügbare |

## Internetverbindung und Bildanzeige einstellen

| Verbindungsoptionen: Verbindungsgeschwindigke | t hoch (DSL) 🛛 🗸 | Bildqualität | hoch | ~ |  |
|-----------------------------------------------|------------------|--------------|------|---|--|
|-----------------------------------------------|------------------|--------------|------|---|--|

Die Einstellung der Internetverbindung richtet sich nach den Bedingun-gen vor Ort.

**TIPP**: Die Bildqualität **mittel** ist meistens ausreichend. Hohe Qualität sollten Sie nur einstellen, wenn Sie über eine schnelle Internetverbin-dung verfügen.

- <sup></sup> Wählen Sie die vorhandene Verbindungsgeschwindigkeit (hoch/DSL oder niedrig/ISDN).
- Wählen Sie die Bildqualität, mit der die Fotos angezeigt werden sol-len.

## Sprache wählen

Sie können die Sprache der Programmoberfläche bei jedem Programmstart und jederzeit im laufenden Programm wählen bzw. ändern.

Um die Sprache zu wechseln, wählen Sie die gewünschte Sprache aus der Auswahl.

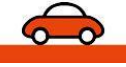

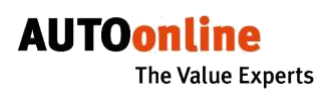

| Sprachauswahl: | Deutsch 🗸                                                        |
|----------------|------------------------------------------------------------------|
|                | Český<br>Deutsch<br>Deutsch (Schweiz)<br>English (Great Britain) |

Diese Option wird sofort wirksam, Sie können anschließend weitere Einstellungen vornehmen.

## Reihenfolge der Spalten in der Übersicht ändern

Sie können die Spalten der Fahrzeugliste so anordnen, wie es für Ihre tägliche Arbeit am besten ist.

**HINWEIS**: Diese Einstellung müssen Sie für die Übersicht und das Archiv jeweils separat vornehmen.

- ✤ Klicken Sie mit der linken Maustaste auf die Spalte, die Sie verschieben wollen.
- ☆ Klicken Sie so oft auf die entsprechende Pfeiltaste, bis die Spalte am gewünschten Ort angeordnet ist.

## Spalten aus- und einblenden

Hier können Sie auch einstellen, welche Spalten angezeigt bzw. aus-geblendet werden sollen.

**HINWEIS**: Diese Einstellung müssen Sie für die Übersicht und das Archiv jeweils separat vornehmen.

## Geänderte Optionen speichern

Alle eingegebenen Veränderungen werden erst wirksam, wenn sie gespeichert wurden.

In jedem Fall gelangen Sie nun zurück zur Übersicht.

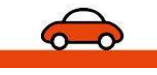

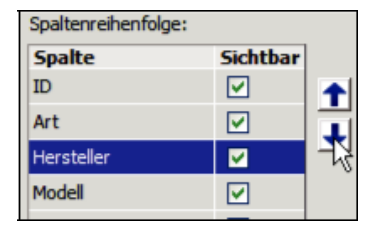

| Ort     | <b>R</b> |
|---------|----------|
| Motor   |          |
| 1 balan |          |

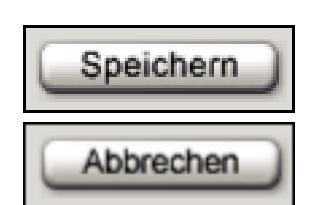

## So arbeiten Sie mit EASYonline.web

## Aktualisieren

Nach dem Programmstart haben Sie Zugriff auf den aktuellen Stand der AUTOonline-Restwertbörse. Während Sie in der Restwert- bzw. Flottenbörse arbeiten, werden neue Fahrzeuge eingestellt und laufen immer wieder Gebotsfristen ab, ohne dass Sie es direkt bemerken, denn die Anzeige wird **nicht automatisch aktualisiert**. Um also immer auf dem allerletzten Stand zu sein, müssen Sie die Ansicht hin und wieder aktualisieren – oder Sie stellen die Option **Fahrzeugliste aktualisieren** mit einem definierten Intervall ein (s. Seite 22). **TIPP**: Rechts unterhalb der Liste können Sie sehen, wann die letzte Aktualisierung stattgefunden hat.

- ☆ Klicken Sie auf Aktualisieren, um die Ansicht aller Fahrzeuge zu aktualisieren.
- Alternativ können Sie zu diesem Zweck den Aktualisieren-Schalter Ihres Browsers benutzen. Das dauert allerdings etwas länger, weil nicht nur die Übersicht sondern die ganze Seite neu geladen wird.

## Lokaler Markt

Wenn für Sie als **Anbieter** ein lokaler Markt mit einem oder mehreren KfZ -Partnern eingerichtet ist, können Sie diese per Mail über Ihre Angebote informieren.

- ☆ Klicken Sie in den Detailangaben auf Lokaler Markt.

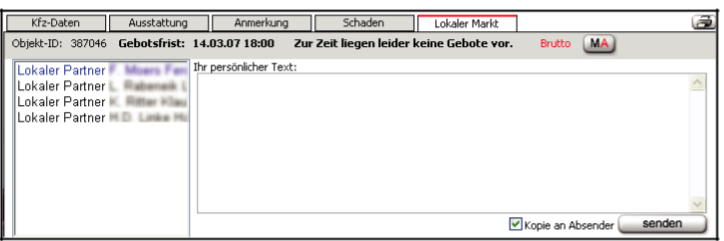

Links sind Ihre lokalen Partner aufgelistet. Eine blaue Markierung zeigt an, dass Sie diesn Partner bereits informiert haben.

- ☆ Wählen Sie aus der Liste links alle lokalen Käufer, an die Sie die Information schicken wollen.
- Geben Sie im Feld rechts den Nachrichtentext ein.
- ☆ Wenn Sie eine Kopie der versendeten Mail erhalten wollen, aktivieren Sie die Option Kopie an Absender.
- ☆ Klicken Sie auf Senden.

Jeder Empfänger Ihrer Nachricht kann über einen Link in der E-Mail direkt die entsprechenden Fahrzeugangaben aufrufen und ein Gebot abgeben.

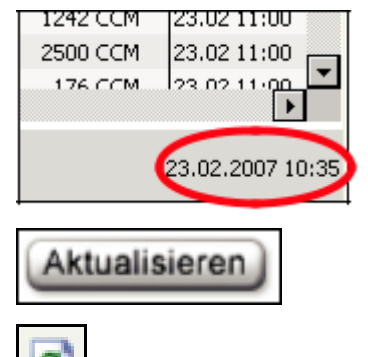

| ~ .   |     |     |     |
|-------|-----|-----|-----|
| a Sol | era | com | nan |
|       |     |     |     |

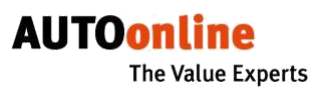

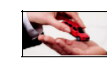

Wenn Sie als **Käufer** für den lokalen Markt eines oder meh-rerer Geschäftspartner registriert sind, können Sie nur auf Fahrzeuge bieten, deren Standort in Ihrem Umkreis liegt (meist 50 km). Dabei werden nur inländische Angebote be-rücksichtigt.

In der Fahrzeugübersicht erkennen Sie die Fahrzeuge, auf die Sie bieten können, an der schwarzen Schrift der Einträge. Alle anderen Fahrzeuge, die mit blassgrauer Schrift ange-zeigt werden, fallen nicht in Ihren lokalen Markt und können deshalb nicht von Ihnen beboten werden.

Im Idealfall benachrichtigt Sie Ihr Partner per E-Mail über aktuelle Angebote, die für Sie interessant sind. Über einen Link in der E-Mail können Sie dann direkt die entsprechenden Fahrzeugangaben aufrufen und ein Gebot abgeben.

## Fahrzeuge des lokalen Marktes filtern

Wenn Sie ausschließlich die für Sie relevanten Fahrzeuge sehen wollen, können Sie einen entsprechenden Filter set-zen.

- ☆ Klicken Sie auf Filter.
- ✤ Markieren Sie das Kästchen vor Standort.
- Wählen Sie aus der Auswahlliste den Eintrag lokaler Markt.

| Standort | Deutschland      | • |
|----------|------------------|---|
|          | Lokale Fahrzeuge |   |

☆ Klicken Sie auf Filter anwenden.

Die Ansicht wechselt wieder zur Übersicht, in der Sie nun ausschließlich Fahrzeuge Ihres lokalen Marktes sehen.

## Fahrzeuge suchen (Filter setzen)

Sie können die Restwertbörse nach unterschiedlichen Kriterien durchsuchen. So grenzen Sie die Zahl der angezeigten Einträge ein und können leichter die für Sie interessanten Fahrzeuge finden. Um die Restwertbörse regelmäßig nach bestimmten Fahrzeugen zu durchsuchen, können Sie frei definierbare Filter speichern.

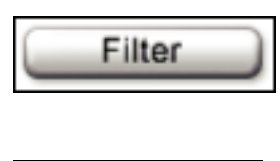

Neu

Filter

Filter anwenden

Klicken sie auf Filter.

Wenn Sie dieses Menü zum ersten Mal aufrufen, sehen Sie eine leere Maske.

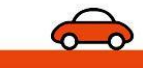

**HINWEIS**: Wenn Sie dieses Menü bereits in einer älteren Programmversion genutzt haben und sich dort einen Filter eingerichtet haben, so wird dieser Filter importiert und im oberen Bereich des Bildschirms an-gezeigt (*Importierter Filter*).

| Archiv             | Filter             | Optionen       | Aktualisieren | Info          | Abmelden           | → Flotte          | EASYonline" |   |
|--------------------|--------------------|----------------|---------------|---------------|--------------------|-------------------|-------------|---|
| Filter anwenden    | Abbrechen          |                |               |               |                    |                   |             |   |
| Filtername         |                    | Anwenden Start | filter        |               |                    |                   |             |   |
|                    |                    |                |               |               |                    |                   |             |   |
|                    |                    |                |               |               |                    |                   |             |   |
| Neu S              | peichern Zur       | ücksetz) Filt  | er löschen    |               |                    |                   |             |   |
| Filtername         | Neuer Filter       |                |               |               |                    |                   |             |   |
| Objekt-ID          |                    |                |               | _             |                    |                   |             |   |
| Bearbeitungsstatus |                    |                |               | Gebotsabg     | sbe                |                   |             | _ |
| Lastminute Bieten  | npfehlungen 🗌 Verw | vertung        |               | Einsteller    |                    |                   |             |   |
| Hersteller         |                    |                |               | Erstzulassu   | ng                 |                   |             |   |
| Modell / Ausf.     |                    |                |               | Leistung (K   | W) von             |                   | bis         |   |
| Fahrzeug-Art       |                    |                |               | Hubraum       | von                |                   | bis         |   |
| 🗌 Aufbau           |                    |                |               | Laufleistun   | (KM) von           |                   | bis         |   |
| Motorart           |                    |                |               | - WBW         | von                |                   | bis         |   |
| Objektart          |                    |                |               | Reparaturk    | osten von          |                   | bis         |   |
| FahrgestellNr.     |                    |                |               |               |                    |                   |             |   |
| Standort           |                    |                |               |               |                    |                   |             |   |
|                    |                    | ~              |               |               |                    |                   |             |   |
| Volltextsuche      |                    |                |               | Anmerkung 🛛 A | usstattung 🗌 Schao | den 🗌 Kalkulation |             |   |

## Filter einrichten und anwenden

- Wählen Sie alle Kriterien aus, die der Filter enthalten soll, indem Sie das jeweilige Kästchen anklicken. Sie können alle Kriterien beliebig miteinander kombinieren.
- Verfeinern Sie bei Bedarf einzelne Kriterien, indem Sie weitere Eingaben machen oder aus der Auswahl ein oder mehrere Einträge auswählen. Beachten Sie hierbei die Hinweise zu einzelnen Suchkriterien (s. u.).

Die Übersichtsliste wird angezeigt, in der nur noch die Fahrzeuge gelis-tet sind, die den Suchkriterien entsprechen.

In der Informationsleiste unter der Liste wird eine Zusammenfassung der Suche angezeigt: die Anzahl der gefundenen Fahrzeuge /Anzahl der durchsuchten Fahrzeuge. In der zweiten Zeile sehen Sie die ver-wendeten Suchkriterien:

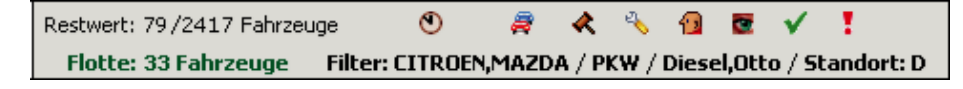

## Filter einrichten und speichern

Wenn Sie bestimmte Filter regelmäßig anwenden wollen, können Sie diese speichern und anschließend bei Bedarf aktivieren.

- ✤ Wechseln Sie ggf. in das Filtermenü.
- Geben Sie einen Filternamen ein.

**TIPP**: Verwenden Sie "sprechende" Namen, damit Sie jederzeit leicht erkennen können, wonach der Filter sucht.

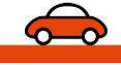

Filter anwenden

- ✤ Richten Sie den Filter ein, wie oben beschrieben.

Der neu eingerichtete Filter wird in der Filterliste als letzter Eintrag angezeigt und aktiviert. Sie könnnen jetzt noch weitere Filter einrichten und speichern.

## Filterliste

Alle gespeicherten Filter werden oberhalb der Filtermaske aufgelistet.

| Filtername           | Anwenden Startfilter |
|----------------------|----------------------|
| AUDI BMW 2003 - 2005 |                      |
| AUDI BMW 2006        |                      |
| VW und Ford, Diesel  |                      |
| VW und Ford bis 2006 |                      |

Der Filter, der hier in **schwarzer Schrift** angezeigt wird, ist gerade aufgerufen, d. h. Sie sehen in der Filtermaske die zugehörenden Einstellungen. Alle anderen Filter sind in blauer Schrift als Link dargestellt.

**TIPP**: Wenn Sie den Cursor über einen Filternamen bewegen, ohne zu klicken, werden seine Einstellungen in einem Tooltipp angezeigt.

## Gespeicherte Filter anwenden

- ☆ Wechseln Sie ggf. in das Filtermenü
- ☆ Klicken Sie auf Filter anwenden.

Die Übersichtsliste wird angezeigt, sie enthält nur noch die Fahrzeuge, die den angewendeten Filtern entspricht. Der oder die Filter bleiben solange aktiv, bis Sie sie wieder ausschalten oder das Programm beenden.

- ☆ Klicken Sie auf Filter anwenden.

## Gespeicherten Filter ändern

- P Wechseln Sie ggf. in das Filtermenü

Der Name des aufgerufenen Filters wird in schwarzer Schrift in der Filterliste angezeigt, die Einstellungen des Filters sehen Sie in der Filtermaske.

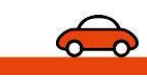

#### Filtername <u>AUDI BMW 2003 - 2005</u> <u>AUU</u> Erstzulassung: 01.01.2003 - 01.0 WWAUDI,BMW/ Fahrzeug-Art: PKW

AUTOonline The Value Experts

Der geänderte Filter wird gespeichert.

## Startfilter festlegen

Sie können festlegen, ob ein oder mehrere Filter bei jedem Programm-start verwendet werden soll(en).

- Setzen Sie in der Filterliste f
  ür jeden gew
  ünschten Startfilter das H
  äkchen in der Spalte Startfilter.

Diese Vorgabe bleibt solange erhalten, bis Sie sie wieder ändern.

## Filter löschen

- P Wechseln Sie ggf. in das Filtermenü
- ✿ Rufen Sie in der Filterliste den Filter auf, den Sie löschen wollen.

## Hinweise zu einzelnen Suchkriterien

#### **Objekt-ID**

|             | 400454 |
|-------------|--------|
| ✓ Objekt-ID | 123456 |

Geben Sie die letzten Ziffern (maximal sechs) der Objekt-ID ein.

Anschließend werden alle Fahrzeuge angezeigt, deren Objekt-ID mit der eingegebenen Ziffernfolge enden.

#### Bearbeitungsstatus

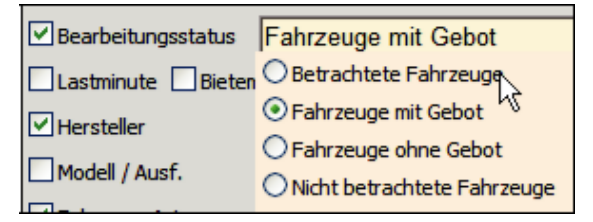

Wählen Sie in der Auswahlliste den Status, der anzgezeigt werden soll.

## Eingabe von Herstellern

- Geben Sie in das Textfeld den Herstellernamen ein

Während Sie schreiben wird eine Liste angezeigt, aus der Sie wählen können.

☆ Wiederholen Sie diesen Vorgang f
ür jeden gew
ünschten Hersteller.

## Eingabe von, Fahrzeug-Art, Aufbau, Motorart, Objektart oder An-bieter

- Arkieren Sie das entsprechende Kästchen und klicken Sie in das Eingabefeld.

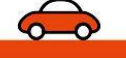

Filter löschen

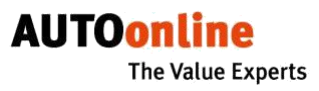

| Motorart       | Diesel,Otto      | <u> </u> |
|----------------|------------------|----------|
| Objektart      |                  | ^        |
| FahrgestellNr. | _िर्खेगто (GKat) |          |
| Standart       | Otto (Kat)       | =        |
| Standort       | OTTO (OBD)       |          |
|                | Otto 2-Takt      | ~        |

#### Standort

| Standort | Deutschland | •   |
|----------|-------------|-----|
|          | Bulgarien   | ^   |
|          | Dänemark    | (3) |
|          | Deutschland |     |
|          | Estland     |     |

Je nach Land werden Ihnen nun im Feld darunter ggf. weitere Möglichkeiten angeboten, die Suche räumlich einzugrenzen (nach PLZ-Gebiet, Provinz o. Ä.).

| Standort | De      | Deutschland, Spanien |    |    |    |    |    |    |    |    |            |
|----------|---------|----------------------|----|----|----|----|----|----|----|----|------------|
|          | Spanien |                      |    |    |    |    |    |    | ~  | •  |            |
|          | 01      | 02                   | 03 | 04 | 05 | 06 | 07 | 80 | 09 | 10 | 0 A CORUÑA |
|          | 11      | 12                   | 13 | 14 | 15 | 16 | 17 | 18 | 19 | 20 | 0 ALAVA    |
|          | 21      | 22                   | 23 | 24 | 25 | 26 | 27 | 28 | 29 | 30 | 0 ALBACETE |
|          | 31      | 32                   | 33 | 34 | 35 | 36 | 37 | 38 | 39 | 40 | 0 ALICANTE |
|          | 41      | 42                   | 43 | 44 | 45 | 46 | 47 | 48 | 49 | 50 | 0 ALMERIA  |
|          | 51      | 52                   |    |    |    |    |    |    |    |    | ASTURIAS   |
|          |         |                      |    |    |    |    |    |    |    |    | AVILA      |
|          |         |                      |    |    |    |    |    |    |    |    | BADAJOZ    |

✿ Grenzen Sie die Suche nach Ihren Wünschen ein.

#### Volltextsuche

Mit der Volltextsuche können Sie in den Detailinformationen aller Fahr-zeuge nach bestimmten Stichworten suchen.

- Geben Sie im Textfeld ein oder mehrere Suchworte jeweils durch Komma getrennt – ein.
- Grenzen Sie die Suche bei Bedarf auf einzelne Detailinformationen ein, indem Sie auf das jeweilige Kästchen klicken (Ausstattung, An-merkung etc.).

| Volitextsuche | Airbag, Seitenairbag | in 🗹 Ausstattung | 🗌 Anmerku |
|---------------|----------------------|------------------|-----------|

**TIPP**: Je mehr Kästchen Sie markieren, desto länger kann die Suche dauern.

#### Erstzulassung

Um ganze Jahrgänge in die Suche einzubeziehen, geben Sie nur die vierstelligen Jahreszahlen ein und lassen Sie die Monatseingabe leer.

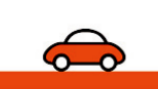

✓ Erstzulassung 2006 2006

## Leistung, Hubraum, Laufleistung

Für diese Angaben gelten folgende Einheiten, die Sie nicht einzugeben brauchen: Leistung in **KW**, Hubraum in **ccm**, Laufleistung in **km**.

Fahrzeuge in der Restwertbörse, deren Angaben in anderen Einheiten gemacht wurden, werden trotzdem bei der Suche erfasst, da es eine interne Umrechnungsautomatik gibt.

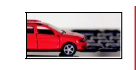

## Aktenzeichen

| 🗹 Aktenzeichen | 0309* |
|----------------|-------|

Geben Sie das gesuchte Aktenzeichen ein.

Wenn Sie das Aktenzeichen nur teilweise kennen oder alle Fahrzeuge mit ähnlichen Aktenzeichen suchen wollen, ver-wenden Sie ein Sternchen als Platzhalter (das gilt dann für beliebig viele Zeichen).

#### Einstelldatum

| ✓ Einstelldatum | <u> </u> |
|-----------------|----------|
| Erfooupgoort    | 10       |

Klicken Sie auf den jeweiligen Kalender und markieren Sie den ersten und letzten Tag des gewünschten Zeitraums.

## Erfassungsart

Hier können Sie die Fahrzeuge danach filtern, wie sie in die Restwertbörse eingestellt wurden.

## WBW und Reparaturkosten

| ⊻ wbw           | 5000 | 8000 |
|-----------------|------|------|
| Reparaturkosten | 1000 | 3000 |

Geben Sie die Zahlenwerte zum Wiederbeschaffungswert (WBW) und den Reparaturkosten an, die Einheit müssen Sie nicht eingeben.

## Suche beenden (Filter ausschalten)

- Wenn Sie sich im Filtermenü befinden: Entfernen Sie in der Spalte Anwenden die Häkchen aller Filter, die Sie ausschalten wollen und klicken Sie auf Filter anwenden.

Nun wird automatisch wieder die ungefilterte Übersicht angezeigt. Da-bei erfolgt eine Aktualisierung.

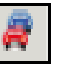

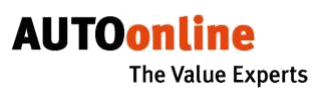

## Käufer: Auf ein Fahrzeug bieten

## Gebot abgeben

- Markieren Sie in der Übersichtsliste das Fahrzeug, für das Sie bieten wollen.
- Beachten Sie die Anzeige in der Spalte Obj.. Hier erkennen Sie, ob sich das Fahrzeug in einer Auktion oder einer Restwertermittlung befindet (s. Seite 14 ff).

Im Falle einer Auktion wird in der Spalte **Höchstg**. das aktuelle Höchstgebot zu diesem Fahrzeug angezeigt.

☆ Klicken Sie ggf. auf Aktualisieren, um sicher zu sein, dass Sie das letzte Gebot sehen.

!

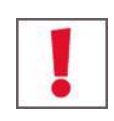

ACHTUNG: Gehen Sie bei der Gebotsabgabe sehr sorgfältig vor. Überprüfen Sie nach der Gebotsübertragung, ob Sie wirklich den korrekten Betrag eingegeben haben. Jedes ab-gegebene Gebot ist bindend! Nur vor Ablauf der Gebotsfrist können Sie Ihr Gebot noch ändern.

ACHTUNG: In der Restwertbörse müssen Sie immer den Bruttobetrag angeben. In der Flottenbörse dagegen geben Sie immer den Nettobetrag an.

Geben Sie im Feld Ihr Gebot den Betrag ein, den Sie bie-ten wollen.

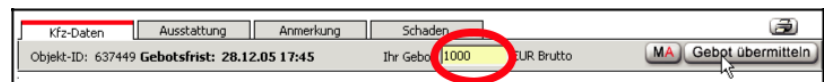

**WICHTIG**: Beachten Sie die Währungsangabe neben dem Eingabefeld! Gebote können nur in der Währung des Landes abgegeben werden, in dem der Anbieter ansässig ist.

Die Beträge können nur in währungsabhängigen Stückelun-gen eingegeben werden, z. B. Euro-Beträge nur in 10er-Schritten. Bei Bedarf werden Sie aufgefordert, Ihre Eingabe entsprechend zu korrigieren.

Sobald Ihr Gebot an AUTOonline übertragen wurde, erscheint neben dem Eingabefeld ein grünes Häkchen. Gleichzeitig wird Ihr Gebot in der Spalte **Gebot** der Übersichtsliste angezeigt (s. Seite 14 ff).

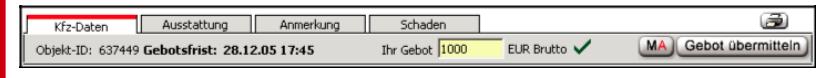

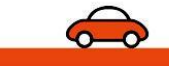

## 🔍 Ge

## Gebot ändern

- Überschreiben Sie im Feld Ihr Gebot den alten mit dem neuen Betrag.

## Gebot stornieren

**ACHTUNG**: Falls Sie zuvor schon weitere Gebote zu diesem Fahrzeug abgegeben hatten, werden auch diese Gebote alle gelöscht.

- Klicken Sie auf Gebot übermitteln oder drücken Sie die Return-Taste.

Alle zu diesem Fahrzeug abgegebenen Gebote sind nun ge-löscht.

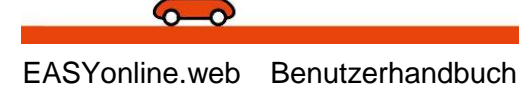

## Marktanalyse anfordern

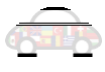

chaden
EUR Bruti
MA
Bebot übermitteln
Schlusskalkulation
Arbeitslohn
1.353,85 EUR / 1.611,
Lackkosten
604,50 EUR / 719,
Ersatztelikosten
2.829,48 EUR / 3.367,
Nebenkosten
4.787,83 EUR / 5.697,
WBW
2.521,02 EUR / 3.000,
Ersatztelanfrage
MWST ausweisbar: Unbekannt

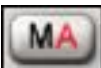

**HINWEIS**: Diese Funktion ist derzeit leider nicht in allen Ländern ver-fügbar; nur wenn der Schalter **MA** angezeigt wird, können Sie die Funktion nutzen.

Zu einem Fahrzeug in der Restwertbörse können Sie jederzeit eine aktuelle, objektive Marktanalyse anfordern (bei Fahrzeugen in der Flottenbörse ist dies leider nicht möglich). Die Fahrzeugdaten werden an unsere Partner **AutoScout24** und **webmobil24** übermittelt, und innerhalb weniger Minuten erhalten Sie die gewünschte Marktanalyse per E-Mail zugesandt.

Im Arbeitsbereich wird die Eingabemaske für die Marktanalyse angezeigt. Darin sind bereits die Daten des zuvor angewählten Fahrzeugs eingetragen. Diese können Sie nach Bedarf verändern.

| MA starten         | Zurück               |               |              |
|--------------------|----------------------|---------------|--------------|
|                    |                      |               |              |
| Fahrzeugart        | PKW                  | 🗌 Motorart    | OTTOMOTOR GK |
| Hersteller         | OPEL                 | Erstzulassung | 07.1998      |
| Modell             | ASTRA 1.6            | 🗌 Aufbau      | Limousine    |
| Leistung (KW)      | 55                   | Türen         | 3            |
| Hubraum (ccm)      | 1598                 | 🗌 Unfallwagen |              |
| Farbe              | magma red brillant   | MwST ausweisb | ar           |
| Laufleistung (KM)  | 34.423               |               |              |
| Land und PLZ       | Deutschland VPLZ     | 35            |              |
| 💿 Alle i 🔘 Händler | 🔾 Privat             |               |              |
| E-Mail             | mail@meineadresse.de |               |              |

Geben Sie die Mindestangaben ein bzw. ändern Sie diese.

Die Mindestangaben sind durch fette Schrift gekennzeichnet. Bei allen anderen Angaben können Sie wählen, ob das jeweilige Merkmal in der Analyse berücksichtigt werden soll.

**TIPP**: Je mehr Merkmale Sie in die Analyse einbeziehen, d. h. je mehr Details übereinstimmen müssen, desto geringer wird die Anzahl vergleichbarer Fahrzeuge. Nehmen Sie also nur die wirklich relevanten Merkmale in Ihre Analyse auf.

- ☆ Markieren Sie alle Merkmale, die berücksichtigt werden sollen, indem Sie das jeweilige Kästchen anklicken.
- Geben Sie bei allen gewünschten Merkmalen die erforderliche Angabe ein bzw. ändern sie diese.
- Prüfen Sie, ob die eingetragene E-Mailadresse korrekt ist bzw. geben Sie die gewünschte Adresse ein.

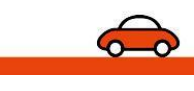

AUTOonline The Value Experts

MA starten

Die Analyse wird Ihnen nach wenigen Minuten als PDF-Datei per E-Mail zugeschickt. Sie können z. B. mit veränderten Daten noch weitere Marktanalysen starten oder in EASYonline.web weiterarbeiten.

Weitere Informationen zur Marktanalyse finden Sie auch unter In-fo/Hilfe.

## Ersatzteile anfragen

<u>6</u>

**HINWEIS**: Diese Funktion ist derzeit leider nicht in allen Ländern ver-fügbar; nur wenn der Link **Ersatzteilanfrage** angezeigt wird, können Sie die Funktion nutzen.

Sie können jederzeit aus dem Programm heraus eine Ersatzteilanfrage stellen, um die Verfügbarkeit und Preise der benötigten Ersatzteile zu ermitteln.

Klicken Sie im Bereich Detailinformationen auf den Link Ersatzteilanfrage.

In einem neuen Fenster werden Sie auf die Website eines Ersatzteile-anbieters verlinkt.

Folgen Sie den Anweisungen, um die gewünschten Ersatzteile an-zufragen.

Der Anbieter wird sich mit einem Angebot an Sie wenden.

## Fahrzeuge im Archiv

☆ Mit einem Mausklick auf Archiv wechseln Sie in das Archiv.

**HINWEIS**: Anders als in der Übersicht sehen Sie hier nur die Fahrzeuge der Restwertbörse, nicht aber Fahrzeuge aus der Flottenbörse. Um diese zu sehen, müssen Sie in die Flottenbörse wechseln und dort das Archiv aufrufen.

Um den Zugriff auf das Archiv zu beschleunigen, werden in der Übersicht zunächst nur die Fahrzeuge angezeigt, deren Gebotsfristen innerhalb der **aktuellen Gebotsbindefrist** liegen. Es wird also automa-tisch ein Filter gesetzt.

| 157/923 Fahrzeuge                            |  |
|----------------------------------------------|--|
| Filter: Gebotsfristablauf: 10.07.06-31.07.06 |  |

Die übrigen Fahrzeuge können Sie anzeigen lassen, indem Sie den entsprechenden Filter ausschalten (s. unten).

## Anzeige der Gebotsbindefrist

Wenn Sie den Mauszeiger auf einen Eintrag in der Spalte **Frist** bewegen, so wird neben der Gebotsfrist auch die Gebots**binde**frist in einem Tooltipp angezeigt.

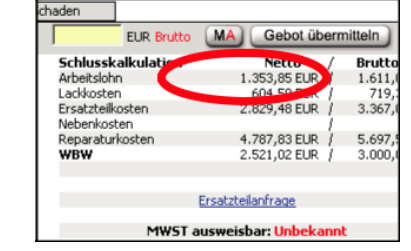

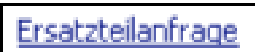

| · · · · · · · · · · · · · · · · · · · | <b>→</b> | Archiv | ) |
|---------------------------------------|----------|--------|---|
|---------------------------------------|----------|--------|---|

| <u>Frist</u>             | <u>Dauer</u>    |
|--------------------------|-----------------|
| 20 <sub>1</sub> Q7 17:43 | 4.0 Std.        |
| 2210 12.00               | 20.5.51         |
| 26 Genotsbinde           | rrist: 10.08.06 |

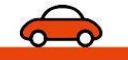

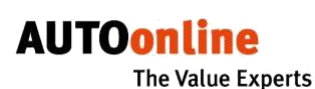

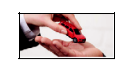

Im Archiv werden alle Fahrzeuge gesammelt, deren Ge-botsfrist abgelaufen ist und für die Sie oder Ihre Kolle-gen/Mitarbeiter geboten haben.

gen für Sie weiter entwickeln (s. unten).

**HINWEIS**: Auf Wunsch des Anbieters kann es vorkommen, dass die Angaben zum Höchstgebot und zum Rang nicht oder erst mit Verzögerung angezeigt werden.

Nach Ablauf der Gebotsfrist werden alle Fahrzeuge in das Archiv verschoben, unabhängig davon, ob auf sie geboten

In der Archiv-Übersicht sind dieselben Spalten vorhanden wie in der Restwertbörse. Zusätzlich gibt es folgende

Die Symbole in dieser Spalte zeigen an, ob Sie zu dem Vorgang eine Bewertung abgegeben haben (Symbol Smiley) oder nicht (Symbol Brief). Je mehr Bewertungen Sie

abgeben, desto besser können wir unsere Dienstleistun-

In der Archiv-Übersicht sind dieselben Spalten vorhanden wie in der Restwertbörse. Zusätzlich gibt es folgende Spal-ten:

#### Rang

wurde oder nicht.

Spal-te: Feedback

Darin wird angezeigt, welchen Rang das abgegebene Gebot bei Fristablauf erreicht hat. Die Plätze 1 bis 3 werden ausgewiesen, alle weiteren werden mit >3 angegeben. Sternchen signalisieren, dass der Anbieter die Rangfolge nicht veröffentlichen lässt.

## Feedback

Die Symbole in dieser Spalte zeigen an, ob Sie zu dem Vorgang eine Bewertung abgegeben haben (Symbol Smiley) oder nicht (Symbol Brief). Je mehr Bewertungen Sie abgeben, desto besser können wir unsere Dienstleistungen für Sie weiter entwickeln (s. unten).

#### **KFZ** erhalten

In dieser Spalte können Sie kennzeichnen, welche Fahr-zeuge Sie erhalten haben.

## Archiv verlassen

## Bewertung zum Vorgang abgeben

Sie können zu jedem Vorgang eine Bewertung abgeben. Diese Rückmeldungen werden vertraulich behandelt und dienen allein dazu, unsere Dienstleistungen für Sie weiter zu optimieren. Wir sind Ihnen sehr dankbar für jede Bewertung.

a Solera company

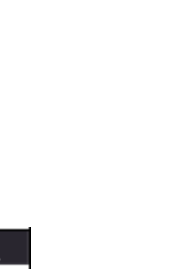

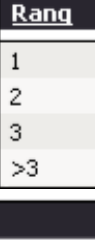

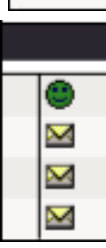

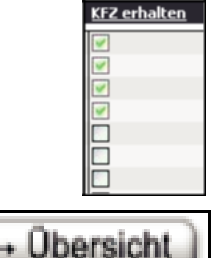

Der Aufwand für Sie ist gering:

- Klicken Sie in der Archiv-Übersicht auf das Brief-Symbol zu dem Vorgang, den Sie bewerten wollen.
- ✤ Folgen Sie den Anweisungen in dem geöffneten Fenster.
- Um die Bewertung abzuschicken, klicken Sie auf Bewertung abge-ben.

Sie können alle abgegebenen Bewertungen später öffnen und einse-hen, **ändern können Sie sie allerdings nicht mehr**.

 Gerken Sie in der Archiv-Übersicht auf das Smiley-Symbol zu dem Vorgang, dessen Bewertung Sie einsehen wollen.

## Fahrzeuge im Archiv suchen (Filter setzen)

Sie können im Archiv in derselben Art Filter setzen wie bereits oben beschrieben (s. Seite 25 ff). Als weiteres Suchkriterium können Sie das Ablaufdatum der Gebotsfrist nutzen.

☆ Klicken Sie auf Filter.

In der Filterauswahl sehen Sie, dass in der Standardeinstellung bereits ein Filter vorgegeben ist, nämlich der Gebotsfristablauf:

| Filtername       | Anwend | en Startfilter |
|------------------|--------|----------------|
| Gebotsbindefrist |        |                |

**HINWEIS**: Wenn Ihr Archiv schon sehr umfangreich ist, kann es etwas dauern, bis das Ergebnis angezeigt wird.

## Nach dem Ablaufdatum der Gebotsfrist suchen

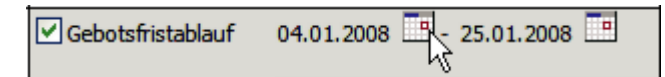

Klicken Sie auf den jeweiligen Kalender und wählen Sie den ersten und letzten Tag des gewünschten Zeitraums.

## Fahrzeugdaten und andere Dokumente drucken

Zu jedem **Fahrzeug im Archiv** können Sie die Detaildaten und diverse weitere Dokumente ausdrucken.

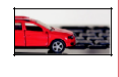

Als **Anbieter** können Sie die Fahrzeugdaten sowie verschie-dene Gebotsblätter ausdrucken.

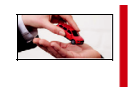

Als **Käufer** können Sie die Fahrzeugdaten sowie einen Mus-terkaufvertrag ausdrucken.

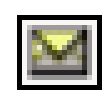

AUTOonli

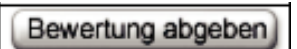

The Value Experts

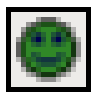

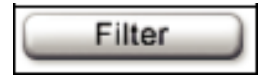

| ( <b>A</b>             | ) = |
|------------------------|-----|
|                        |     |
| Nationales Gebotsblatt | N   |
| Regionales Gebotsblatt |     |
| Fahrzeugdaten          | 79  |

| 6                 | R) |
|-------------------|----|
| Fahrzeugdaten     |    |
| Musterkaufvertrag |    |

In einem neuen Fenster wird eine PDF-Datei mit dem gewünschten Dokument geöffnet. Sie können die Datei speichern und ausdrucken.

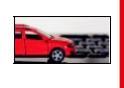

# Anbieter: Gebote in der Restwertbörse anzeigen lassen

- ✤ Wechseln Sie ggf. in das Archiv.
- Suchen Sie das Fahrzeug, das versteigert wurde, und markieren Sie es.
- Gebote
   Gebote

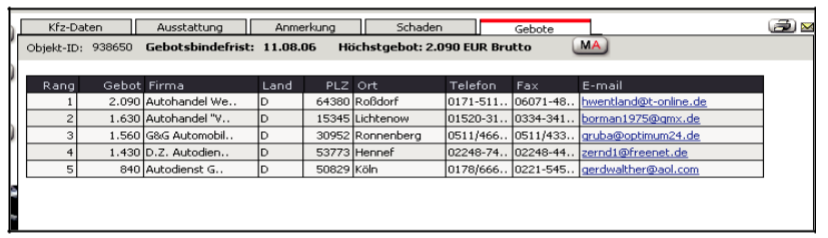

Hier werden Ihnen zu allen eingegangenen Geboten die Kon-taktdaten angezeigt.

Hatten Sie ein Fahrzeug in einer Auktion angeboten, so werden nur die Daten des Höchstbietenden angezeigt.

## Anbieter: Verkaufsvorgang bei Flottenfahrzeugen

- ☆ Öffnen Sie ggf. das Archiv.
- ☆ Wählen Sie das Fahrzeug, das Sie verkaufen wollen.
- ☆ Öffnen Sie im Bereich Detailinformationen die Registerkar-te Gebote.

Sie sehen alle eingegangenen Gebote in der Rangfolge der Gebotshöhe angezeigt. Die Kontaktdaten der Bieter werden nicht angezeigt.

Bewegen Sie den Scrollbalken ggf. nach rechts, um die Spalte Verkauft anzuzeigen.

| K                                                                          | fz-Daten | Ausstattung | A    | Inmerkung | Z   | ustand  | Gebote |        |  | 6   | <u>a</u> |
|----------------------------------------------------------------------------|----------|-------------|------|-----------|-----|---------|--------|--------|--|-----|----------|
| Objekt-ID: 985573 Gebotsbindefrist: 24.08.06 Höchstgebot: 12.000 EUR Netto |          |             |      |           |     |         |        |        |  |     |          |
|                                                                            |          |             |      |           |     |         |        |        |  |     | -        |
| Rang                                                                       | Gebot    | Firma       | Land | PLZ (     | Drt | Telefon | Fax    | E-mail |  | Ver | а        |
| 1                                                                          | 12.000   |             |      |           |     |         |        |        |  | 0   |          |
| 2                                                                          | 10.000   |             |      |           |     |         |        |        |  | 0   |          |
| 3                                                                          | 8.000    |             |      |           |     |         |        |        |  | 0   | Τ        |
| 4                                                                          | 7.000    |             |      |           |     |         |        |        |  | 0   |          |
|                                                                            |          |             |      |           |     |         |        |        |  |     |          |
| •                                                                          |          |             |      |           |     |         |        |        |  | 1   | Þ        |

Klicken Sie in der Spalte Verkauft das Gebot an, dem Sie den Zuschlag erteilen wollen.

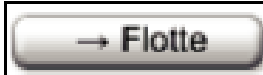

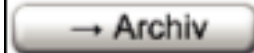

6

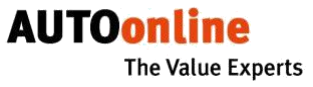

In einem Popup-Fenster erhalten Sie eine Rückmeldung von AUTOonline.

Damit haben Sie den Verkaufsvorgang in der Flottenbörse abgeschlossen. Sie können jetzt die Einträge des Verkäufers sehen.

AUTOonline schickt nun eine E-Mail an den Bieter sowie eine Kopie an Sie. Darin sind Ihre Kontaktdaten enthalten, sodass sich der Bieter mit Ihnen in Verbindung setzen kann.

## Restwertbörse verlassen

**ACHTUNG**: Um einen unberechtigten Zugriff auf die Restwertbörse zu verhindern, sollten Sie zum Beenden immer den Schalter **Abmelden** betätigen und nicht nur den Internet-Explorer schließen.

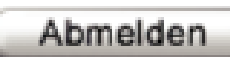

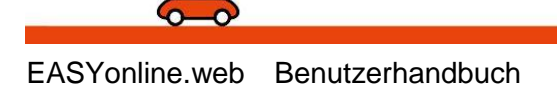

## Programminfo und Benutzerhandbuch

| Info |
|------|
|      |

Klicken Sie auf Info.

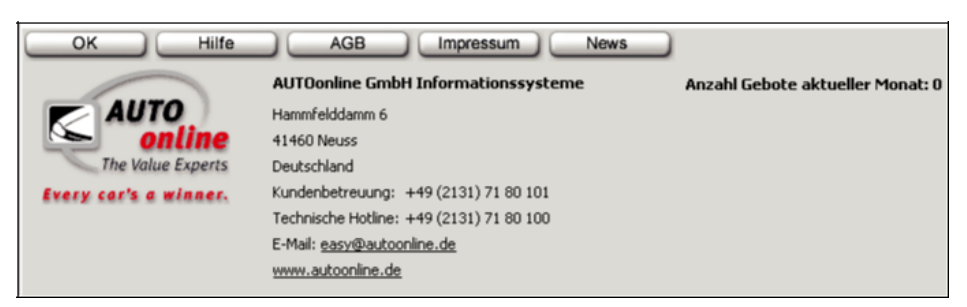

Hier finden Sie alle Kontaktdaten sowie wichtige Links zu AUTOonline.

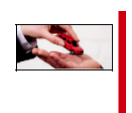

Daneben wird angezeigt, wie viele Gebote im aktuellen Monat vom aktuellen Benutzer bzw. von der gesamten Gruppe abgegeben wurden.

## Benutzerhandbuch öffnen

Um das Benutzerhandbuch zu öffnen, muss das Programm **Adobe Reader** auf Ihrem Rechner installiert sein (s. Seite 6 ff).

 
 <sup></sup> Um das Benutzerhandbuch (PDF-Datei) zu öffnen, klicken Sie auf Hilfe.

In einem neuen Fenster wird die PDF-Datei geöffnet.

**TIPP**: Sie können das Handbuch auf Ihrem Rechner speichern und es ausdrucken. So haben Sie es zum Nachschlagen schnell zur Hand.

## Allgemeine Geschäftsbedingungen aufrufen

In einem neuen Fenster wird ein Link auf die AUTOonline-Website geöffnet, die AGB werden angezeigt und Sie können sie ausdrucken.

 ${}_{\mathbb{P}}$  Schließen Sie das Fenster, wenn Sie die AGB gelesen haben.

## Impressum einsehen

In einem neuen Fenster wird ein Link auf die AUTOonline-Website geöffnet, und das Impressum wird angezeigt.

✤ Schließen Sie das Fenster, wenn Sie das Impressum gelesen haben.

## Neuigkeiten zu EASYonline.web anzeigen

Um Ihnen das Arbeiten mit zu EASYonline.web noch komfortabler zu gestalten, optimieren wir das Programm kontinuierlich – häufig auf An-regung unserer Kunden. So kommen immer wieder neue Funktionen hinzu, die noch nicht im Handbuch beschrieben sind.

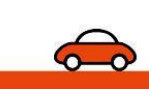

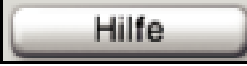

AGB

Impressum

AUTOonline The Value Experts

☆ Klicken sie auf News.

Es werden alle Nachrichten angezeigt, die Sie nicht gelöscht haben. Die neuesten Nachrichten werden jeweils oben ergänzt, ältere Nachrichten sehen Sie, wenn Sie die Bildlaufleiste nach unten bewegen.

- <sup></sup> Wenn Sie die Einstellungen nicht speichern wollen, klicken Sie auf **Abbrechen**.

|   |      | 1      |
|---|------|--------|
| - | News |        |
| - |      | - 10 C |

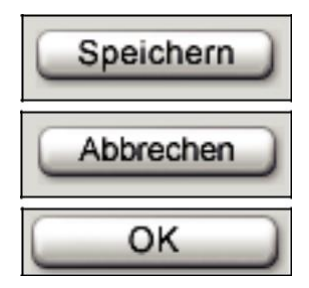

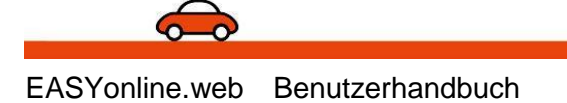